# 1 Einleitung

# 1.1 Formular aufrufen

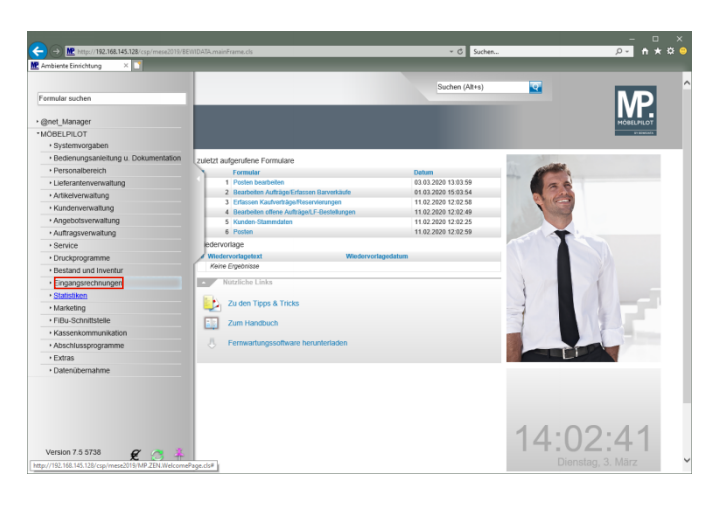

Klicken Sie auf den Hyperlink Eingangsrechnungen.

| ← → Mether//192.168.145.128/csp/mese2019/8 | EV1DATA.mainFrame.cls                                                | ✓ Ĝ Suchen          | :ם -<br>\$א <mark>ת י</mark> ק                                                                                                    |
|--------------------------------------------|----------------------------------------------------------------------|---------------------|----------------------------------------------------------------------------------------------------|
| 🛣 Ambiente Einrichtung 🛛 🛛                 |                                                                      |                     |                                                                                                    |
|                                            |                                                                      | Suchen (Alt+s)      |                                                                                                    |
| Formular suchen                            |                                                                      |                     | MP                                                                                                    |
| • @net_Manager                             |                                                                      |                     | MOBELPILOT                                                                                                    |
| *MÖBELPILOT                                |                                                                      |                     | er annander                                                                                                    |
| Systemvorgaben                             |                                                                      |                     |                                                                                                    |
| Bedienungsanleitung u. Dokumentation       | zujetzt aufoenidene Formulare                                        |                     |                                                                                                    |
| Personalbereich                            | Formular                                                             | Datum               | and the second second s |
| Lieferanterwerwaltung                      | 1 Posten bearbeiten                                                  | 03.03.2020 13.03.59 | 66                                                                                                    |
| Artikelverwaitung                          | 2 Bearbeiten Aufträge/Erfassen Barverkäufe                           | 01.03.2020 15:03.54 |                                                                                                    |
| Kundenverwaltung                           | 3 Erfassen Kaufverträge/Reservierungen                               | 11.02.2020 12:02.58 |                                                                                                    |
| Annehotsverwaltung                         | 4 Bearbeiten offene Auftrage/UF-Bestellungen<br>5 Kunden Strummdaten | 11.02.2020 12.02.49 |                                                                                                    |
| Autragsverwaltung                          | 6 Posten                                                             | 11.02.2020 12:02.59 |                                                                                                    |
| + Service                                  | edervorlage                                                          |                     |                                                                                                    |
| Druckprogramme                             | Wiedervorlagetext Wiedervorla                                        | gedatum             |                                                                                                    |
| Bestand und Inventur                       | Keine Ergebnisse                                                     |                     |                                                                                                    |
| * Einaanssechnungen                        | Nützliche Links                                                      |                     |                                                                                                    |
| Erfassen Eingangsrechnungen                |                                                                      |                     |                                                                                                    |
| Buchen Eingangsrechnungen                  | Zu den Tipps & Tricks                                                |                     |                                                                                                    |
| Drucken Rechnungseingangsbuch              | Zum Handbuch                                                         |                     | 1                                                                                                    |
| ZR Listen                                  | -                                                                    |                     |                                                                                                    |
| Statistiken                                | 4 Ferrwartungssoftware herunterladen                                 |                     |                                                                                                    |
| Marketing                                  |                                                                      |                     |                                                                                                    |
| FiBu-Schnittstelle                         |                                                                      |                     |                                                                                                    |
| Kassenkommunikation                        |                                                                      |                     |                                                                                                    |
| Abschlussprogramme                         |                                                                      |                     |                                                                                                    |
| • Extras                                   |                                                                      |                     |                                                                                                    |
| Datenübernahme                             |                                                                      |                     |                                                                                                    |
| Version 7.5 5738 🖋 🍮 🇍                     |                                                                      |                     | 14:02:45<br>Dienstag, 3. März                                                                                                    |

Klicken Sie auf den Hyperlink ZR Listen.

| Ambienta Einsichtung          | 119/8EWIDATA-mainFrame.cls                                                                                                    | + C Suchen            |                                                                                                    | <del>\$</del> • |
|-------------------------------|----------------------------------------------------------------------------------------------------|-----------------------|----------------------------------------------------------------------------------------------------|-----------------|
|                               |                                                                                                    |                       |                                                                                                    |                 |
| armular suchen                |                                                                                                    | Suchen (Alt+s)        |                                                                                                    |                 |
|                               | _                                                                                                    |                       |                                                                                                    |                 |
| @net_Manager                  |                                                                                                    |                       | MOBELPILOT                                                                                                    |                 |
| MÖBELPILOT                    | ^                                                                                                    |                       | at analysis                                                                                                    |                 |
| Systemvorgaben                |                                                                                                    |                       |                                                                                                    |                 |
| Bedienungsanleitung u.        | zuietzt aufgenufene Formulare                                                                                                    |                       |                                                                                                    |                 |
| Dokumentation                 | Formular                                                                                                    | Detum                 | and the second second s |                 |
| Personalbereich               | 1 Posten bearbeiten                                                                                                    | 03.03.2020 13.03.59   |                                                                                                    |                 |
| Lieferanterwerwaltung         | 2 Bearbeiten Aufträge/Erfassen Barverkäufe                                                                                                    | 01.03.2020 15:03.54   |                                                                                                    |                 |
| Artikelverwaltung             | 3 Erfassen Kaufverträge/Reservierungen                                                                                                    | 11.02.2020 12:02.58   | and the second second s |                 |
| Kundenverwaltung              | 4 Bearbeiten offene Aufträge/LF-Bestellunger                                                                                                    | n 11.02.2020 12.02.49 | and the second second se                                                                                                    |                 |
| Annebotsverwaltung            | 5 Posten                                                                                                    | 11.02.2020 12.02.29   |                                                                                                    |                 |
| + Auffragsverwaltung          | edenoriane                                                                                                    |                       |                                                                                                    |                 |
| + Canvina                     | Wiederwariagetant                                                                                                    | ie fervorlage datum   |                                                                                                    |                 |
| + Druckmonramme               | Keine Ergebnisse                                                                                                    |                       |                                                                                                    |                 |
| Bestand and Inventur          | Notelicha Linka                                                                                                    |                       |                                                                                                    |                 |
| * Eigeneense oberenden        | House Const                                                                                                    |                       |                                                                                                    |                 |
| Erfassen Eingangsrechnungen   | Zu den Tipps & Tricks                                                                                                    |                       |                                                                                                    |                 |
| Buchen Eingangsrechnungen     | Turn Manufauch                                                                                                    |                       |                                                                                                    |                 |
| Drucken Rechnungseingangsbuch | Lun Hardboch                                                                                                    |                       |                                                                                                    |                 |
| *ZR Listen                    | 8 Ferrwartungssoftware herunterladen                                                                                                    |                       |                                                                                                    |                 |
| e-Mail Parameter              |                                                                                                    |                       |                                                                                                    |                 |
| e-Mails                       |                                                                                                    |                       |                                                                                                    |                 |
| B-Listen                      |                                                                                                    |                       |                                                                                                    |                 |
| F-Listen                      |                                                                                                    |                       |                                                                                                    |                 |
| Posten                        |                                                                                                    |                       |                                                                                                    |                 |
| Postan hearhaiten             |                                                                                                    |                       |                                                                                                    |                 |
| - Ptatietikon                 | ~                                                                                                    |                       | 44 00 40                                                                                                    |                 |
| Constantion                   |                                                                                                    |                       | 14.02.48                                                                                                    |                 |
| Version 7 5 5738 9            | 2                                                                                                    |                       | 17.02.70                                                                                                    |                 |
| E 🕗                           | and the second second sec |                       |                                                                                                    |                 |

Klicken Sie auf den Hyperlink Posten bearbeiten.

1.2 Auswahl selektieren

| → M http://192.168.145.128/csp/mese20                                                                                                    | 9/8EMIDATA.mainFrame.cls                                                                                                    | + ℃ Such                                                                                  | ¥6                                                                                                    | - □ ×<br>₽- n★¤●                                                    |
|----------------------------------------------------------------------------------------------------|----------------------------------------------------------------------------------------------------|-------------------------------------------------------------------------------------------|----------------------------------------------------------------------------------------------------|---------------------------------------------------------------------|
| Posten bearbeiten 🎂                                                                                                    | rald Lehmann                                                                                                    | Suchen (Alt+s)                                                                            | <u>a</u>                                                                                                    |                                                                     |
|                                                                                                    |                                                                                                    |                                                                                           |                                                                                                    |                                                                     |
| Welche Posten sollen angez     Alle Posten     Zugeordnete Posten mit Auftrags     Zugeordnete Posten ohne Auftrag                                                                                                    | nigt werden?                                                                                                    | Sitzungsprotoko chrift nicht vorhanden chrift vorhanden                                   | al                                                                                                    |                                                                     |
|                                                                                                    |                                                                                                    |                                                                                           |                                                                                                    |                                                                     |
| Nicht zugeordnete Posten     Setzen Sie Filter ein, um sch Filter - Seite 1                                                                                                    | mell und gezielt die zu bearbeitenden Posten zu selektiere                                                                                                    | n.<br>Filter - Seite 2                                                                    |                                                                                                    |                                                                     |
| Nicht zugeordnete Posten     Setzen Sie Filter ein, um sch     Filter - Seite 1     Lieferant                                                                                                    | nell und gezieh die zu bearbeitenden Posten zu selektiere<br>Ust.40.Nr.*                                                                                                    | n.<br>Filter - Seite 2<br>ZR-Nummer (Filial                                               | Erfassungskonnze                                                                                                    |                                                                     |
| Nicht zugeordnete Posten     Setzen Sie Filter ein, um sch Filter - Seite 1 Lieferant RZ-Nummer                                                                                                    | neff und gezielt die zu bearbeitenden Posten zu selektiere<br>Ust. ID.Nr.*                                                                                                    | Filter - Soite 2<br>ZR.Nummer (Filtel                                                     | Erfassungskonnze                                                                                                    |                                                                     |
| Nicht zugeordnete Posten     Setzen Sin Filter ein, um sch     Filter - Seite 1     Lieferant     Rz Nammer     Rechnungsbetrag                                                                                                    | nell und gezielt die zu bearbeitenden Posten zu selektere<br>Ust. ID. Nr.*<br>Rechnungsnumme*<br>Bis                                                                                                    | Fiter - Seite 2<br>ZR-Nurmer (Filial                                                      | Erfassungskonnze<br>Dis<br>Dis                                                                                                    |                                                                     |
| Nicht zugeordisete Posten     Setzen Sis Filter ein, um sch     Filter - Solle 1     Lieferant     Rc.hnungsbetrag     Kommission*                                                                                                    | eelf and greleft die ze bescheitenden Pieten ze schektere<br>Ust. 10 No.*<br>Rechnungsnammer<br>Dis<br>Vorhandene in der Fahle Posten ausschlu.                                                                                                    | Fiber - Solio 2<br>ZR. Normorer (Filial in<br>Rechnungsdatum in<br>Itz de 2019            | Erfassungskennze<br>Bis<br>Bis                                                                                                    |                                                                     |
| Nicht zugeordisete Posten     Sistan Sin Fihrer ein, um sch     Fihrer Stalte 1     Lieferant     Rechnungsbetrag     Kommission*     MMST von                                                                                                    | end and guild de ze bescheltenden Poster ze selektere<br>Vst. J. Mr. *<br>Rechnugsnummer<br>Bis<br>Vorhandere in der Flate Poster ausschl<br>Bis                                                                                                    | Filter - Solite 2<br>ZR Nummer (Fillal<br>Erfasst an von<br>12 08 2019<br>Sondtionskennz  | Erfassungskonze<br>Bis<br>Bis<br>Bis                                                                                                 |                                                                     |
| Nicht zugeordnete Poston     Stearn Sie Filter ein, um ech     Filter Stahe 1     Liferant R2 Nammer     Rechnungsbetrag     Kommission"     Møy 51 von     Vakutatage von                                                                                                    | ell end gotell de na handheitenden Petete na sakaktere<br>Ust./D.Nr.* Ust./D.Nr.* Bis Vorhandene in der F.Bes Posten anschlit. Bis                                                                                                    | Filter - Sahe 2<br>ZR Auroner (Fillal<br>Erfasst am von<br>12.08.2019<br>Anzahnicht besta | Erfassungskennze<br>Bis<br>Bis<br>Bis<br>Bis                                                                                         |                                                                     |
| Rekt rapporters Fields     Sector to Field on end     Field of the end of the end o | ell and gatelit de za bandeshenden Patter er schekterer<br>Ust-Dan'<br>Ust-Dan'<br>Sis<br>Sis<br>Sis<br>Sis<br>Sis<br>Diractoria de F-Base Pasten associa.<br>Sis<br>Sis<br>Diractoria de F-Base Pasten associa.<br>Sis<br>Diractoria de F-Base Pasten associa.                                                                                                    | Fiber Salis 2 ZR Normer (Fild                                                             | Erfassungskenze<br>Bis<br>Bis<br>Bis<br>Bis<br>Code Poden                                                                            |                                                                     |
| A RAX reprodues Patent      Kara No File Values      Fare So File Values      Fare So File Values      Konnegobring      Konnegobring | eel and gold da n hardenbenden Patter zu schaftere<br>UKLE:Nr.' UKLE:Nr.' UKLE:NR.' UKLE:NR.' UKLE:NR.' UKLE:NR.' UKLE:NR.' UKLE:NR.' UKLE:NR.' UKLE:NR.' UKLE:NR.' UKLE:NR.' UKLE:NR.' UKLE:NR.' UKLE:NR.' UKLE:NR.' UKLE:NR.' UKLE:NR.' UKLE:NR.' UKLE:NR.' UKLE:NR.' UKLE:NR.' UKLE:NR.' UKLE:NR.' UKLE:NR.' UKLE | Filer - Solin 2 ZB, Normer (File)                                                         | Erfassungskenze<br>Bis<br>Bis<br>Bis<br>Bis<br>(3.00.2000) 1 (02.50)<br>Iam Richnargehetiz (2.Bannes                                 | (filiaten) Skardo Satz 3                                            |
| Kaki zayookaa Kaku Kaki zayookaa Kaku Kaki zayooka Kaku Kaki zayooka Kaku Kaki  | ell and gatelit de za backshenden Patter er stellektere<br>Reck-Dan * Reck-Dan * Reck-Dan starter * Reck-Dan starter * Reck-Dan starter * Reck-Dan starter * Reck-Dan * Reck-Dan * | Piter - Salar 2 Zi Nenner (Fillet                                                         | Erfassungskenze<br>Bis<br>Bis<br>Bis<br>Bis<br>Bis<br>Bis<br>Bis<br>Dis<br>Dis<br>Dis<br>Dis<br>Dis<br>Dis<br>Dis<br>Dis<br>Dis<br>D | (filiates) Skotts Satz ()<br>(filiates) Skotts Satz ()<br>() ) 3.00 |

Klicken Sie im Auswahlfeld Lieferant auf die Schaltfläche Öffnen.

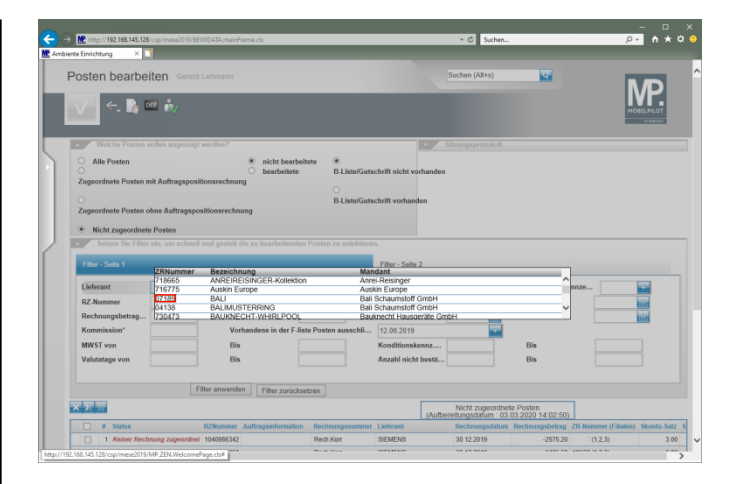

Klicken Sie auf den Hyperlink 07189.

| The second second second second                                                                                                    | 19/8EWIDATA.mainFrame.cls                                                                                                    |                                                                          |                                                                                                    | * Ø Suchen                                                                |                                                                                                    | Q      | - L       |
|----------------------------------------------------------------------------------------------------|----------------------------------------------------------------------------------------------------|--------------------------------------------------------------------------|----------------------------------------------------------------------------------------------------|---------------------------------------------------------------------------|----------------------------------------------------------------------------------------------------|--------|-----------|
| t Einrichtung X                                                                                                    |                                                                                                    |                                                                          |                                                                                                    |                                                                           |                                                                                                    |        |           |
| osten hearbeiten                                                                                                    |                                                                                                    |                                                                          |                                                                                                    | Suchen (Alt+s)                                                            | <b></b>                                                                                                | _      | _         |
| ooton boundaria                                                                                                    |                                                                                                    |                                                                          |                                                                                                    |                                                                           |                                                                                                    |        | D         |
| 🗸 🔶 🖪 🖬 🚠                                                                                                    |                                                                                                    |                                                                          |                                                                                                    |                                                                           |                                                                                                    | U      | VF.       |
|                                                                                                    |                                                                                                    |                                                                          |                                                                                                    |                                                                           |                                                                                                    | HO     | VIELPILOT |
|                                                                                                    |                                                                                                    |                                                                          |                                                                                                    |                                                                           |                                                                                                    |        |           |
| Welche Posten sollen angez                                                                                                    | zeigt werden?                                                                                                    |                                                                          | - 5                                                                                                    | itzungsprotokoll                                                          |                                                                                                    |        |           |
| Alle Posten                                                                                                    | nicht bearbeite                                                                                                    | ete 🔹                                                                    |                                                                                                    |                                                                           |                                                                                                    |        |           |
| Zugeordnete Posten mit Auftrags                                                                                                    | ositionsrechnung                                                                                                    | D-Liste/Guts                                                             | chrift nicht vörhanden                                                                                                    |                                                                           |                                                                                                    |        |           |
|                                                                                                    |                                                                                                    |                                                                          |                                                                                                    |                                                                           |                                                                                                    |        |           |
|                                                                                                    |                                                                                                    | B-Liste/Guts                                                             | chrift vorhanden                                                                                                    |                                                                           |                                                                                                    |        |           |
| Zugeordnete Posten ohne Auftrag                                                                                                    | pspositionsrechnung                                                                                                    |                                                                          |                                                                                                    |                                                                           |                                                                                                    |        |           |
| · Mathematical Design                                                                                                    |                                                                                                    |                                                                          |                                                                                                    |                                                                           |                                                                                                    |        |           |
|                                                                                                    |                                                                                                    |                                                                          |                                                                                                    |                                                                           |                                                                                                    |        |           |
| <ul> <li>Nicht zugeordnete Posten</li> </ul>                                                                                                    |                                                                                                    |                                                                          |                                                                                                    |                                                                           |                                                                                                    |        |           |
| Setzen Sie Filter ein, um sch                                                                                                    | hnell und gezielt die zu bearbeitenden i                                                                                                    | Posten zu selektiere                                                     | n.                                                                                                    |                                                                           |                                                                                                    |        |           |
| Setzen Sie Filter ein, um sch                                                                                                    | hnell und gezielt die zu bearbeitenden i                                                                                                    | Posten zu selektiere                                                     |                                                                                                    |                                                                           |                                                                                                    |        |           |
| Setzen Sie Filter ein, um sch                                                                                                    | hnell und gazielt die zu bearbeitenden                                                                                                    | Posten zu selektiere                                                     | Filter - Seite 2                                                                                                    |                                                                           |                                                                                                    |        |           |
| Filter - Seite 1                                                                                                    | undi und gezielt die zu bearbeitenden                                                                                                    | Posten zu selektiere                                                     | Filter - Selte 2<br>ZR-Nummer (Filial                                                                                                    |                                                                           | Erfessungske                                                                                           | mnze   |           |
| Fitcer - Soite 1      Lieferant      RZ-Nummer                                                                                                    | und gezielt die zu bearbeitenden UstID-Nr.* Rachnungsnummer*                                                                                                    | Posten zu selektlere                                                     | Filter - Seite 2<br>ZR-Nummer (Filiol<br>Rechnungsdatum                                                                                                |                                                                           | Erfassungske<br>Bis                                                                                    | mnze   |           |
| Nicm zugeordhefe Posten     Setzen Sie Filter ein, um sch     Filter - Seite 1     Lieferant     RZ-Nummer     Rechnungsbetrag                                                                                                    | Intell und gezielt die zu bearbeitenden Ust-ID-Nr.* Rachnungsnummer* Bis                                                                                                    | Posten zu selektiere                                                     | n.<br>Filter - Seite 2<br>ZR-Nummer (Filial<br>Rechnungsdatum                                                                                          |                                                                           | Erfassungske<br>Bis<br>Bis                                                                             | mnze   |           |
| Nicm zugeordheite Posten     Setzen Sio Filter ein, um sch     Filter - Solte 1     Lieferant     RZ-Nummer     Rechnungsbetrag     Kornnission*                                                                                                    | Ust.IO.Nr.*     Ust.IO.Nr.*     Bis     Vorhandene in der F-Hist                                                                                                    | Posten zu selektiere                                                     | Filter - Seite 2<br>ZR.Nummer (Filtal<br>Rechnungsdatum<br>Erfasst an von                                                                              |                                                                           | Erføssungska<br>Bis<br>Bis                                                                             | H620   |           |
| Incin capeorditele Postei     Setzen Sio Filter ein, um sci<br>Filter - Seite 1     Lieferant RZ-Nummer     Rz-Nummer     Rommission*     WrST von                                                                                                    | hnell und gezielt die zu bearbeitenden<br>Ust_ID.Nr.*<br>Rechnungsnummer*<br>Bis<br>Vorhandene in der F-list<br>Bis                                                                                                    | Posten zu selektiere                                                     | Filter - Selte 2<br>ZR. Nummer (Filial<br>Rechnungsdatum<br>Erfasst am von<br>12.08.2019<br>Konditionskennz                                            |                                                                           | Erføssungske<br>Bis<br>Bis                                                                             | nn2e   |           |
| Setzen Sie Filter ein, um sch<br>Setzen Sie Filter ein, um sch<br>Filter - Stelte 1      Eleferant     R2-Nummer     Rechningsbetrag     Kommission*     MWST von     Vellutatage von                                                                                                    | heell und gezielt die zu bearbeitenden<br>Ust-ID-Nr.*<br>Richnungsnummer<br>Bis<br>Vorhandese in der F-list<br>Bis<br>Bis                                                                                                    | Posten zu selektiere                                                     | Filter - Seite 2<br>ZR.Nummer (Filial<br>Rechnungsdatum<br>Erfasst am von<br>12 08 2019<br>Konditionskenz<br>Anzahl nicht bestä                        |                                                                           | Erføssungska<br>Bis<br>Bis<br>Bis                                                                      | nn.ze  |           |
| Incin caprodice Poster     Setzen Se Fibre ein, um ech     Fibre - Sicke 1     Lieferant RZ-Nummer     Rechnungsbetrag     Kommission*     WiST von     Valutatage von                                                                                                    | Ust_ID.Nr.* Ust_ID.Nr.* Rechnungsnummer Bis Vorhandese in der F.list Bis Bis Bis                                                                                                    | Posten zu selektiere                                                     | Filter - Seite 2<br>ZR Nummer (Filial<br>Rechnungsdatum<br>Erfasst am von<br>12.08.2019<br>Konditionskennz<br>Anzahl nicht bestä                       | <b>क</b><br>क<br>क                                                        | Erfassungska<br>Bis<br>Bis<br>Bis<br>Bis                                                               | H9028  |           |
| roor ageodide Poke     stern Sol Filter ein, um sci Filter -Sols 1     Re-Aument     Re-Aument     Rechnungsbetrag Kommission*     MWST vo     Valutatage von                                                                                                    | Ust-ID Nr.*<br>Richausgenamner*<br>Bis<br>Bis<br>Bis                                                                                                    | Posten zu selektieren                                                    | Filter - Seite 2<br>ZR.Nummer (Filial<br>Rechnungsdatum<br>Erfassta mv<br>12.08.2019<br>Konditionskennz<br>Anzahl nicht bestä                          | ा<br>ल<br>ल<br>न                                                          | Erfassungska<br>Bis<br>Bis<br>Bis<br>Bis                                                               | HINZE  |           |
| roor augeodide Folder     Setter ein, um sch     Setter ein, um sch     Filer - Sole 1     Urferant     Rzchaungeberg     Kommission     Wildstage von                                                                                                    | Ust_ID.Mr.* Ust_ID.Mr.* Rechnungsnumme* Bis Vorhandes in der F. Hist Bis Bis Fiber anwenden Fiber zurschadt                                                                                                    | Posten zu selektiere                                                     | Filter - Seite 2<br>ZR-Nummer (Filal<br>Erfasst am von<br>12.08.2019<br>Konditionskennz<br>Anzehl nicht bestä                                          | <br>                                                                      | Erføssungska<br>Bis<br>Bis<br>Bis<br>Bis                                                               |        |           |
| roca cagood dell' Polide     Setzen Ser Tere du, un to Cl     Fitter Schal     Erferant     R2.Nummer     Rechnungsbetrag     Kormission'     MWST von     Vulnatage von                                                                                                    | Use, D.Nr.*<br>Use, D.Nr.*<br>Rechnargeanner*<br>Bis<br>Dis<br>Dis<br>Dis<br>The anomher The cardinal                                                                                                    | Posten zu selektieren                                                    | Filter - Seite 2<br>ZR Nummer (Filal<br>Erfasst am von<br>12.00.2019<br>Konditionskennz<br>Anzahl nicht besta                                          | Nctt zugeonfree                                                           | Erføssungska<br>Bis<br>Bis<br>Bis                                                                      | HAIZE  |           |
| roor approximate Police     Setter Serier     roor approximate Police     Setter Serier     Rommen     Rommen     Rommen     Weisser      Weisser      Source     Source     Source     Source     Source     Source     Source     Source     Source     Source     Source     Source                                                                                                    | Ust. D Ar."<br>Ust. D Ar."<br>Rechnurgssammer<br>Bis<br>Ust. D Ar."<br>Rechnurgssammer<br>Bis<br>Dis<br>Dis<br>Dis<br>Dis<br>Dis<br>Dis<br>Dis<br>D                                                                                                    | Posten zu selektiere Posten zu selektiere Posten ausschl Rechnungsnummer | Filter - Sehe 2<br>ZR. Nummer (Filsl<br>Rechnungsdatum<br>Erfasst am von<br>12.08.2019<br>Kondfönskensm<br>Anzehl nicht besta<br>(Aufbe                | Nicht zugeordne<br>Rechnungsdatum                                         | Erfassungska<br>Bis<br>Bis<br>Bis<br>Bis<br>Bis<br>Dis<br>Dis 2020 14 00 2500<br>Rechnungsbetrag       | Hin20  | Skonto-S  |
| room suggeod date Polities     Steam Self reads un mod     Rechange betreak, un mod     Rechange betreak, un     Rechange betreak, un     Rechange betreak, un     Rechange betreak, un     Rechange betreak, un     Rechange betreak, un     Rechange betreak, un     Rechange betreak, un     Rechange betreak, un     Rechange betreak, un     Rechange betreak, un     Rechange betreak, un     Rechange betreak, un | Ust_D.Nr.* Rechnagesanter* Bis Ust_D.Nr.* Rechnagesanter* Bis Ust_D.Nr.* Rechnagesanter* Rechnagesanter* Rechn | Posten zu selektiere e Posten ausschil zen Rechsargsnummer Rech Kor      | Filter - Solte 2<br>ZR. Hummer (Filal<br>Rechangsdatum<br>Erfasst an von<br>12.00.2019<br>Konditionskennz<br>Anzahl nicht bestä<br>(Aufber<br>Ustersat | Nicht zugeordne<br>rechungsdatum : 03<br>Rechnugsdatum : 03<br>0.012.2019 | Erfassungska<br>Bis<br>Bis<br>Bis<br>Bis<br>Bis<br>Dis<br>2020 14 02:50)<br>Rechauspoletag<br>-2575.20 | 190.20 | Skonto-S  |

Klicken Sie auf die Schaltfläche Filter anwenden.

## 1.3 Rechnungen automatisch in MÖBELPILOT anlegen

| osten bearbeiten Gerald Lehm                                                                                                    |                                                                        |                                       |                                                   |
|----------------------------------------------------------------------------------------------------|------------------------------------------------------------------------|---------------------------------------|---------------------------------------------------|
|                                                                                                    |                                                                        | Suchen (Alt+s)                        |                                                   |
| See 10 10 10 10 10 10 10 10 10 10 10 10 10                                                                                                    |                                                                        |                                       | MÖBLPILOT                                         |
| Welche Posten sollen angezeigt werde                                                                                                    | 7                                                                      | Sitzungsprotokoll                     |                                                   |
| Alle Posten                                                                                                    | nicht bearbeitete                                                      |                                       |                                                   |
| Zugeordnete Posten mit Auftragspositionsre                                                                                                    | <ul> <li>bearbeitete B-Liste/Guts<br/>chnung</li> </ul>                | schrift nicht vorhanden               |                                                   |
| -                                                                                                    | 0                                                                      |                                       |                                                   |
| Zugeordnete Posten ohne Auftragspositions                                                                                                    | B-ListeGus                                                             | schnitt vornangen                     |                                                   |
| Lagrandite i orten onne Handagsporteons                                                                                                    | lociniong                                                              |                                       |                                                   |
| <ul> <li>Nicht zugeordnete Posten</li> </ul>                                                                                                    |                                                                        |                                       |                                                   |
| <ul> <li>Setzen Sie Filter ein, um schnell und ge</li> </ul>                                                                                                    | zielt die zu bearbeitenden Posten zu selektiere                        |                                       |                                                   |
| Filter - Seite 1                                                                                                    |                                                                        | Filter - Seite 2                      |                                                   |
|                                                                                                    |                                                                        |                                       |                                                   |
| Lieferant BALI                                                                                                    | UstID-Nr.*                                                             | ZR-Nummer (Filial                     | Erfassungskennze                                  |
| RZ-Nummer                                                                                                    | Rechnungsnummer*                                                       | Rechnungsdatum                        | Bis                                               |
| Rechnungsbetrag                                                                                                    | Bis                                                                    | Erfasst am von                        | Bis                                               |
|                                                                                                    | Vorbandana in der Elleta Porten ausechli                               | 12.09.2010                            |                                                   |
| Kommission*                                                                                                    | Comproving in our r-liste Postell ausschilt                            | 12.00.2019                            |                                                   |
| Kommission* MWST von                                                                                                    | Bis                                                                    | Konditionskennz                       | Bis                                               |
| Kommission* MWST von Valutatage von                                                                                                    | Bis Bis                                                                | Konditionskennz                       | Bis Bis                                           |
| Kommission* MWST von Valutatage von                                                                                                    | Bis Bis                                                                | Konditionskennz                       | Bis                                               |
| Kommission*  MWST von Valutatage von Fitter an                                                                                                    | Bis Bis Filter zurücksetzen                                            | Konditionskennz                       | Bis                                               |
| Komnission* MWST von Valutatage von Filter an                                                                                                    | Bis Bis Bis Bis Bis Bis Bis Bis Bis Bis                                | Konditionskenz<br>Anzahl nicht besta  | Bis                                               |
| Kommission" MWST von Valutatage von Fitter an Schutes  # Status Status S | Bis Bis Fiber zurücksetzen Fiber Auftragsinformation Rechnungsnummer L | Konditionskennz<br>Anzahl nicht besta | Bis Posten Posten 2020 14 (03.13) Z020 14 (03.13) |

Klicken Sie auf die vertikale Bildlaufleiste.

| Posten bearbe    | eiten Gerald      | Lehmann      |                      |                      |           |                | Suchen (Alt+s)                            | ক                          |             |               |
|------------------|-------------------|--------------|----------------------|----------------------|-----------|----------------|-------------------------------------------|----------------------------|-------------|---------------|
|                  | ee 🗼              |              |                      |                      |           |                |                                           |                            |             | MOBELIPILOT   |
| Setzen Sie Filte | er ein, um schnel | und gezielt  | die zu bearbeitende  | n Posten zu selektie | ren.      |                |                                           |                            |             |               |
| Filter - Seite 1 |                   |              |                      |                      | Filter    | - Seite 2      |                                           |                            |             |               |
| Lieferant        | BALI              | Ust          | L-ID-Nr.*            |                      | ZR-N      | ammer (Filial  |                                           | Erfassungskennz            | w           |               |
| RZ-Nummer        |                   | Re           | :hnungsnummer*       |                      | Rech      | nungsdatum     |                                           | Bis                        |             | 100           |
| Rechnungsbetrag  |                   | Bis          | ·                    |                      | Erfas     | st am von      | (C)                                       | Bis                        |             | 100           |
| Kommission*      |                   | Vo           | handene in der F-lie | ste Posten ausschli. | . 12.08   | 2019           | -                                         |                            |             |               |
| MWST von         |                   | Bis          |                      |                      | Kond      | itionskennz    |                                           | Bis                        |             |               |
| Valutatage von   |                   | Bis          | - [                  |                      | Anzal     | hl nicht bestä |                                           | Bis                        |             |               |
|                  | F                 | iter anwende | n Filter zurücks     | ietzen               |           |                |                                           |                            |             |               |
| ×                |                   |              |                      |                      |           | (Aufbe         | Nicht zugeordnete<br>reitungsdatum : 03.0 | Posten<br>8.2020 14:03:13) |             |               |
| 🗌 # Status       |                   | RZNummer     | Auttragsinformation  | Rechnungsnummer      | Lieferant | Rechnungsdatu  | um Rechnungsbetrag                        | ZR-Nummer (Filialen)       | Skonto-Satz | Skonto-Betrag |
| 1 Keiner Reci    | inung zugeordhet  | 6009352687   |                      | 671657               | BALI      | 29.01.2020     | 949.62                                    | (1,2,3)                    | 5.00        | 47.48         |
| 2 Keiner Reci    | inung zugeordhet  | 6009352695   |                      | 671658               | BALI      | 29.01.2020     | 874.65                                    | (1,2,3)                    | 5.00        | 43.73         |
| 3 Keiner Reci    | inung zugeordhet  | 6009352709   |                      | 671659               | BALI      | 29.01.2020     | 973.42                                    | (1,2,3)                    | 5.00        | 48.67         |
| Kener Rec        | nung zugeordnet   | 0009352/17   |                      | 0/1000               | DAL       | 29.01.2020     | 874.65                                    | (1,2,3)                    | 5.00        | 43.73         |
|                  |                   |              |                      |                      |           |                |                                           |                            |             |               |

Klicken Sie im Tabellenbereich auf den Hyperlink Alle

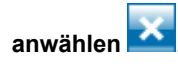

| - Usien Dearbe                      | Elten Gerald Lehn        | nann                        |                       |           | St             | chen (Alt+s)                             | ক                        |             |                 |
|-------------------------------------|--------------------------|-----------------------------|-----------------------|-----------|----------------|------------------------------------------|--------------------------|-------------|-----------------|
|                                     |                          |                             |                       |           |                |                                          |                          |             | MD              |
| 🗸 🔶 📐                               | 📼 🏭                      |                             |                       |           |                |                                          |                          |             |                 |
|                                     |                          |                             |                       |           |                |                                          |                          |             | at an addition  |
| <ul> <li>Nicht zugeordie</li> </ul> | te Posten                |                             | _                     |           | _              |                                          |                          |             |                 |
| Setzen Sie Filte                    | er ein, um schnell und g | gezielt die zu bearbeitende | en Posten zu selektie | ren.      |                |                                          |                          |             |                 |
| Filter - Seite 1                    |                          |                             |                       | Elter     | - Seite 2      |                                          |                          |             |                 |
| Universit                           | Rell                     | Uni ID Not                  |                       | 20 M      | and the second | -                                        | Education                |             | -               |
| Creterant<br>07 Norman              | DALI                     | Ost-ID-NI.                  |                       | Dauba     | anner (Fillal  | 100                                      | Errassungskening         | •           |                 |
| RZ-Nummer                           | _                        | Rechnungsnummer             |                       | Fefer     | iungsoatum     | 100                                      | Dis                      | -           | 1000            |
| Kechnungsbetrag                     | ·                        | Dis                         |                       | Errass    | st am von      | Bis                                      |                          |             | 1000            |
| Kommission                          |                          | Vornandene in der F-I       | iste Posten ausschil. | 12.08     | 2019           |                                          |                          |             |                 |
| MWST von                            |                          | Bis                         |                       | Kondi     | tionskennz     |                                          | Bis                      |             | _               |
| Valutatage von                      |                          | Bis                         |                       | Anzah     | I nicht bestä  |                                          | Bis                      |             | _               |
|                                     | Filter a                 | muonden Filter zurück       | setzen                |           |                |                                          |                          |             |                 |
| x 7                                 |                          |                             |                       |           | (Aufberei      | Nicht zugeordnete<br>itungsdatum : 03.03 | Posten<br>2020 14:03:13) |             |                 |
| # Status                            | RZNu                     | mmer Auftragsinformation    | Rechnungsnummer       | Lieferant | Rechnungsdatum | Rechnungsbetrag                          | ZR-Nummer (Filialen)     | Skonto-Satz | Skonto-Betrag S |
| ✓ 1 Keiner Reci                     | hnung zugeordhet 60093   | 352687                      | 671657                | BALI      | 29.01.2020     | 949.62                                   | (1,2,3)                  | 5.00        | 47.48           |
| 2 Keiner Reci                       | hnung zugeordnet 60093   | 152695                      | 671658                | BALI      | 29.01.2020     | 874.65                                   | (1,2,3)                  | 5.00        | 43.73           |
| 3 Keiner Reci                       | hnung zugeordnet 60093   | 352709                      | 671659                | BALI      | 29.01.2020     | 973.42                                   | (1,2,3)                  | 5.00        | 48.67           |
| 4 Keiner Reci                       | hnung zugeordhet 60093   | 952717                      | 671660                | BALI      | 29.01.2020     | 874.65                                   | (1,2,3)                  | 5.00        | 43.73           |
|                                     |                          |                             |                       |           |                |                                          |                          |             | >               |

Klicken Sie auf die Schaltfläche automatische Bearbeitung.

1.4 Zuordnung prüfen und Rechnungen bearbeiten

| anten hearhaiten                                                                                                    |                                                                                                    | Suches (Alta                                                                                                    |                                                                    |   |
|----------------------------------------------------------------------------------------------------|----------------------------------------------------------------------------------------------------|----------------------------------------------------------------------------------------------------|--------------------------------------------------------------------|---|
| osten bearbeiten Gera                                                                                                    | ia Lenmann                                                                                                    | Success Party                                                                                                    | ••)                                                                |   |
| 🗸 🧠 🖣 🖬 🦓                                                                                                    |                                                                                                    |                                                                                                    |                                                                    |   |
| Welche Posten sollen angezei                                                                                                    | igt werden?                                                                                                    | Sitzungsprote                                                                                                    | okoli                                                              |   |
| Alle Posten                                                                                                    | nicht bearbeitete                                                                                                    |                                                                                                    |                                                                    |   |
| 0                                                                                                    | O bearbeitete B-Liste/Gut                                                                                                    | tschrift nicht vorhanden                                                                                                    |                                                                    |   |
| Zugeordnete Posten mit Auftragspo                                                                                                    | ositionsrechnung                                                                                                    |                                                                                                    |                                                                    |   |
|                                                                                                    | B-Liste/Gut                                                                                                    | tschrift vorhanden                                                                                                    |                                                                    |   |
| Zugeordnete Posten ohne Auftrags                                                                                                    | positionsrechnung                                                                                                    |                                                                                                    |                                                                    |   |
|                                                                                                    |                                                                                                    |                                                                                                    |                                                                    |   |
|                                                                                                    |                                                                                                    |                                                                                                    |                                                                    |   |
| Nicht zugeordnete Posten                                                                                                    |                                                                                                    |                                                                                                    |                                                                    |   |
| Nicht zugeordnete Posten     Setzen Sie Filter ein, um schn                                                                                                    | ell und gezielt die zu bearbeitenden Posten zu selektior                                                                                                    | 86.                                                                                                    |                                                                    |   |
| Nicht zugeordnete Posten     Setzen Sie Filter ein, um schn Filter - Seite 1                                                                                                    | ell und gezielt die zu bearbeitenden Posten zu selektier                                                                                                    | un.<br>Filter - Seite 2                                                                                                    |                                                                    | _ |
| Nicht zugeordnete Posten     Setzen Sie Filter ein, um schn Filter - Seite 1 Lieferent BALL                                                                                                    | ell und gezieh die zu beerbeitenden Posten zu selektier<br>Uss. ID-Nr.*                                                                                                    | en.<br>Filter - Solto 2<br>ZR-Nommer (Filial                                                                                                    | Erfassungskennze                                                   |   |
| Nicht zugeordnete Posten     Setzen Sie Filter ein, um schn Filter - Siele 1 Lieferant BZ-Nammer                                                                                                    | ell und gezielt die zu beacheitenden Posten zu selektier<br>UstID Nr.*<br>Rechnangsnummer*                                                                                             | n.<br>Filter - Solto 2<br>ZR.Nummer (Filial<br>Rechnungsdatum                                                                                                    | Erfassungskonnze                                                   |   |
| Nicht zugeordiete Posten     Setzen Sie Filter ein, um schn Filter-Sole 1 Lieferant RZ.Nummer Rchnungsbetrag                                                                                                    | ell and gerielt dia zu beacheltenden Posten zu salektier<br>Ust. ID Nr.*<br>Richnargsnammer<br>Bis                                                                                     | TR. Filter - Solto 2 ZR.Nummer (Fillal Rechnungsdatum Erfasst am von                                                                                                    | Erfessungskennze<br>I Eis<br>I I I I I I I I I I I I I I I I I I I |   |
| Nicht zugeordiete Posten     Setzen Sie Filter ein, um schn Filter - Seite 1 Lieferant RZ-Naumer Rechnungsbetzag Kommission*                                                                                                    | all and gazielit die zu beartechenden Posten zu scheidter<br>Ust-UD Nr.*<br>Rechnargsnammer<br>Bis<br>Vorhandene in der F. Fahr Posten ausschlit.                                      | Filter - Seilte 2 ZR Nummer (Filtal Rechnungsdatum Erfasst an von 12.08.2019                                                                                                    | Erfassungskennze<br>Gis<br>Bis<br>Bis                              |   |
| Nicht zugeordisete Posten     Setzen Sin Filter ein, um schn     Filter « Scha 1     Lieferant BALI     Rz-Nummer     Rechnungsbetrag     Kommission*     WKST von                                                                                                    | ell und gestält die zu bezecheitenden Peteten zu selektier<br>Usz.d.D.Mr.*<br>Richtungszummer<br>Dis<br>Verhanderen in der Fähle Posten ausschlu.<br>Dis                               | TR. Filter - Selle 2 ZR Nurmer (Filtal Rechnungsdatum Erfasst am von 12.02019 Konditionskenz                                                                                                    | Erfessungskennze<br>Bis<br>Bis<br>Bis<br>Bis                       |   |
| Nicht zugeordiete Posten     Strzen Sin Fibr ein, um schn     Riz-Kummer     Rechnungsbetrag     Kernnission*     MWST von     Vulatatage von                                                                                                    | ell and godit clin za base tablemeter. Portes za weldetie<br>94.40 Mc <sup>-</sup><br>Rechnungsummer<br>Dis<br>Verhandere in for F Jate Porten meschil.<br>Dis                         | Fiber - Seile 2 ZR Nummer (Filial Rechnungsdatum Erfasta an von 1 (2.00.2019 Kondilionskenzu Anatel nicht bastu                                                                                                    | Erfessungskennze<br>Gi<br>Dis<br>Dis<br>Bis<br>Bis                 |   |
| Koht zugeordisete Postes     Setzen Sie Fiber ein, um schn     Fiber sche st     Lieferant     Rechnungsbetrag     Kommission*     WelSY von     Vahutatage von                                                                                                    | d rad garbi die na bescheinenden Petere er velekter<br>Ust-DAn <sup>*</sup><br>Rechnungsummer<br>Bis<br>Varlanden in der Flass Postes ausschli.<br>Bis                                 | The Field 2 ZR Nummer (Filal Rechnungsdatam Erfasst an von L128.02119 Konditionskernz Anzahl nicht bestä                                                                                                    | Erfassungskenze<br>Bis<br>Bis<br>To<br>Bis<br>Bis<br>Bis           |   |
| Kich zapostkete Postes     Strans Sir Filter site, um scher     Ton - Sank 1     Lieferant     RZ-Nammer     Kommission*     WHST von     Waluntage von                                                                                                    | ell and gracht die zu bescheherden Fosten zu welchter<br>94D.Nr.*<br>Richtungsnummer<br>Vielandere in der Fäste Posten anschlu-<br>Die<br>Bis<br>Bis<br>Filter zurechter               | The state 2<br>ZRA straner (Filal<br>Rechnungsfatam<br>[Effest an von<br>120.0219<br>Konflöcnskenz<br>Azzahl nicht besta                                                                                                    | Erfasungakenze<br>Bis<br>Bis<br>Bis<br>Bis<br>Bis                  |   |
| Kick zapooleke Poste     Krist Sa Filer de, un sche     Strate Sa Filer de, un sche     Keinen Sa Filer de, un sche     Keinen Sa Filer de, un sche     K     | d and garlet die ne bescheitenden Potter er velekter<br>Uss.cD.Mr.*<br>Beschungssummer<br>Bis<br>Varhandnen in der Fäser Postera ausschlit.<br>Bis<br>Pher ansenden<br>Filter ansenden | PRAF - Solio 2 ZR Auroner (Filal Erfassian von - [2:0:209 Konffondernz Anzah nicht besti                                                                                                    | Erfessingskenize<br>Dis<br>Dis<br>Dis<br>Dis<br>Dis<br>Dis<br>Dis  |   |
| Chick toppodete Poeta Chick Sof Ber ale, we add Chick Sof Ber ale, we add Chick Sof Ber ale, we add Chick Sof Ber ale, we add Chick Sof Ber ale, we add Chick Sof Ber ale, we add Chick Sof Ber add Chick Sof Ber | ell and grachit die na baarbeitenden Fosten na weldelde<br>Ust-D-Ne* Bechangsnummer Ust-bangen Ust-bangen Beis Beis Filter zweichseten Filter zweichseten                              | Plar: Sale 2 ZR Ammer (Fills Rechnungedatum Lifust an von Lifust an von Lifust an von Lifust an von Lifust and nicht besm Lifust an von Lifusten von Lifust and nicht besm Lifusten von Lifust and nicht besm Lifusten von Zicht and nicht besm Lifusten von Zicht and nicht besm Lifusten von Zicht and nicht besm Lifusten von Zicht and nicht besm Lifusten von Zicht and nicht besm Lifusten von Zicht and nicht and nicht a | Erfasungskennze<br>Bis<br>Bis<br>Bis<br>Bis<br>Bis<br>Bis          |   |

Klicken Sie auf das Kontrollkästchen Zugeordnete Posten ohne Auftragspositionsrechnung.

| nbiente Einrichtung ×                                             | DADAmaintrame.cls               | _                   | -          | _              | * C Suchen                                               | _                                         | -           | <b>7 1 7</b>  |
|-------------------------------------------------------------------|---------------------------------|---------------------|------------|----------------|----------------------------------------------------------|-------------------------------------------|-------------|---------------|
| Posten bearbeiten Gerald L                                        | ehmann                          |                     |            | 3              | uchen (Alt+s)                                            | <b>Q</b>                                  |             |               |
|                                                                   |                                 |                     |            |                |                                                          |                                           |             | MÖBELPILOT    |
| Zugeordnete Posten ohne Auftragsposi     Nicht zugeordnete Posten | tionsrechnung                   | B-Liste/Gut         | ischrift v | rorhanden      |                                                          |                                           |             |               |
| Setzen Sie Filter ein, um schnell u                               | nd gezielt die zu bearbeitenden | Posten zu selektier | en.        |                |                                                          |                                           |             |               |
| Filter - Seite 1                                                  |                                 |                     | Filter     | - Selte 2      |                                                          |                                           |             |               |
| Lieferant BALI                                                    | UstID-Nr.*                      |                     | ZR-N       | ummer (Filial  |                                                          | Erfassungskenn                            | vze         | -             |
| RZ-Nummer                                                         | Rechnungsnummer*                |                     | Rech       | nungsdatum     | 100 C                                                    | Bis                                       |             | 100           |
| Rechnungsbetrag                                                   | Bis                             |                     | Erfas      | st am von      | 02                                                       | Bis                                       |             | 1550          |
| Kommission*                                                       | Vorhandene in der F-lis         | te Posten ausschli  | 12.00      | 3.2019         | -                                                        |                                           |             |               |
| MWST von                                                          | Bis                             |                     | Kond       | itionskennz    |                                                          | Bis                                       |             |               |
| Valutatage von                                                    | Bis                             |                     | Anza       | hl nicht bestä |                                                          | Bis                                       |             |               |
| Fit                                                               | er anwenden Filter zurückse     | etzen               |            |                |                                                          |                                           |             |               |
| × 77 17                                                           |                                 |                     |            | (Aufber        | Zugeordnete Pos<br>Auffragspositions<br>itungsdatum : 05 | ten ohne<br>rechnung<br>13.2020 11:25:57) |             |               |
| Status RZ                                                         | Nummer Auftragsinformation F    | Rechnungsnummer L   | ieferant   | Rechnungsdatum | Rechnungsbetrag                                          | ZR-Nummer (Filialen)                      | Skonto-Satz | Skonto-Betrag |
| 1 Einer Rechnung zugeordnei 60                                    | 19352709 6                      | /71659 B            | IALI       | 29.01.2020     | 973.42                                                   | (1,2,3)                                   | 5.00        | 48.67         |
| 2 Einer Rechnung zugeordnet 60                                    | 19352717 6                      | J71660 B            | IALI       | 29.01.2020     | 874.65                                                   | (1,2,3)                                   | 5.00        | 43.73         |
| <                                                                 |                                 |                     |            |                |                                                          |                                           |             |               |
|                                                                   |                                 |                     |            |                |                                                          |                                           |             |               |

Klicken Sie in der Zeile 1 auf den Hyperlink **Einer Rechnung zugeordnet**.

| ← → M http://192.168.145.128/csp/mes                     | e2019/8EWIDATA.mainFrame.cls                             |                    | -                  | -                       | * C Suchen                                                 | _                                         | -           | *                      | *<br>* |
|----------------------------------------------------------|----------------------------------------------------------|--------------------|--------------------|-------------------------|------------------------------------------------------------|-------------------------------------------|-------------|------------------------|--------|
| Posten bearbeiten                                        | Gerald Lehmann                                           |                    |                    |                         | Suchen (Alt+s)                                             | <b>T</b>                                  |             | MP.                    |        |
|                                                          |                                                          | O<br>B-Liste/Gu    | tschrift vo        | handen                  | -                                                          | -                                         |             | MÖBELPILOT<br>avanante |        |
| Nicht zugeordnete Posten     Setzen Sie Filter ein, um   | schnell und gezielt die zu bearbeitender                 |                    | ren.               |                         |                                                            |                                           |             |                        |        |
| Filter - Seite 1                                         | Ust-ID-Nr.*                                              |                    | Filter -<br>ZR-Nur | Seite 2<br>nmer (Fillal |                                                            | Erfassungsken                             | nze         |                        |        |
| RZ.Nummer<br>Rechnungsbetrag                             | Rechnungsnummer*<br>Bis<br>Vorbrodene in der Elle        | te Posteo susschli | Rechno<br>Erfasst  | ngsdatum<br>am von      |                                                            | Bis<br>Bis                                |             |                        |        |
| MWST von Valutatage von                                  | Bis                                                      |                    | Konditi            | onskennz<br>nicht bestä |                                                            | Bis<br>Bis                                |             |                        |        |
|                                                          | Wahlen Sie eine Aktion aus:                              | zen                |                    |                         |                                                            |                                           |             |                        |        |
| × 2                                                      | Rechnung anzeigen                                        |                    |                    | (Aufbe                  | Zugeordnete Pos<br>Auftragspositions<br>reitungsdatum : 05 | ten ohne<br>rechnung<br>33.2020 11:25:57) |             |                        |        |
| # Status                                                 |                                                          | chnungsnummer I    | Lieferant R        | echnungsdatur           | n Rechnungsbetrag                                          | ZR-Nummer (Filialen                       | Skonto-Satz | Skonto-Betrag          | Skor   |
| 2 Einer Rechnung zuge                                    | Ordne Auftragspositionsrechnung zu<br>Protokoll anzeigen | 1660               | BALI 2             | 9.01.2020               | 973.42<br>874.65                                           | (1,2,3)                                   | 5.00        | 48.67                  |        |
| 0 von 2 Posten selektiert<br>Ergebnisse: 2 Seite: k. « 1 | Abbrechen                                                | ung                | _                  | Doku                    | mente herunterladen                                        | 1                                         | ma          | nuelle Bearbeitu       | ing    |

Klicken Sie auf den Hyperlink Rechnung anzeigen.

| Implement of the second second sec | w Chill Muchae           |            |
|----------------------------------------------------------------------------------------------------|--------------------------|------------|
| M. Ambiente Einrichtung ×                                                                                                    | - V JALIETA              |            |
| Erfassen Eingangsrechnung Gerald Lehmann                                                                                                    | Suchen (Alt+s)           | MP         |
|                                                                                                    | 88                       | MOBELPILOT |
| Rechnungskopf Zahlungsparameter Prüfung Zuordnung                                                                                                    |                          |            |
| Lieferanten-Nr. 74272 2                                                                                                    | ALLBad Lippspringe,74272 |            |
| Rechnung/Gutschrift-Nr. 671659                                                                                                    |                          |            |
| Rechnungsdatum 29.01.2020                                                                                                    | Test                     |            |
|                                                                                                    |                          |            |
| Belegart    Rechnung Int. Rechnungsnummer                                                                                                    |                          |            |
| Auftrag immer an 504100 Restliche Positionen ausbienden Positionen der let                                                                                                    | 180                      |            |
| Tagen                                                                                                    |                          |            |
| Ueruckschilgen                                                                                                    |                          |            |
| Zentralregellerung                                                                                                    |                          |            |
| RZ-Nummer 6009352709 Vorgabe für B-Liste JA Rechno                                                                                                    | e nicht automatisch      |            |
| Selbstgutschrift-belastung Betr EUR Selbstgutschrift-belastung Betr E                                                                                                    | UR                       |            |
| Begründung Chne Skontoabzug                                                                                                    |                          |            |
| Begründung Qutschriftsnr. des Lieferanten                                                                                                    |                          |            |
|                                                                                                    |                          |            |
| ×                                                                                                    |                          |            |
| Ltd.Nr.Selbstgutschrift / Selbstbelastung                                                                                                    |                          |            |

Klicken Sie auf die vertikale Bildlaufleiste.

1.5 Rechnung manuell einer Auftragsposition zuordnen

#### 1.5.1 Lösungsweg 1

| nte Einrichtung             | ×                     | and the second | Contraction of the |          |               |                           |                                                          | o Minin                                  |          |          |
|-----------------------------|-----------------------|----------------|--------------------|----------|---------------|---------------------------|----------------------------------------------------------|------------------------------------------|----------|----------|
| Erfassen                    | Eingangsre            | echnu          | ung                | Gerald L | ehmann        |                           | s                                                        | ichen (Alt+s)                            | <b>T</b> |          |
| <b>V</b> •                  | 1 🚺 🗊 ?               | ¢,             | Q -                | «        | < > >         | · 🖻 👘 🤴                   | D 🔓 🌆                                                    |                                          |          | MÖBELPIL |
| Rechnungsk                  | opt Zahlungspa        | aramete        | er Pr              | üfung    | Zuordnung     |                           |                                                          | _                                        |          |          |
| PROXESS-0                   | Dokument verknüpte    | n              |                    |          |               |                           |                                                          |                                          |          |          |
| <ul> <li>Gilt fu</li> </ul> | r nicht ZR-regulierte | Rechnu         | ngen               |          |               |                           |                                                          |                                          |          |          |
| Fälligkeitsda               | tum                   |                |                    |          | 150           |                           |                                                          |                                          |          |          |
|                             |                       |                |                    | Ges      | amtivert      |                           | Gesamtwert der Rechni<br>stimmt nicht mit Netlob         | 0,00<br>ngspositionen<br>etrag überein I |          |          |
|                             |                       |                |                    |          |               | Netto<br>stimmt nicht mit | -Netto-EK der Rechnungspo<br>Nettobetrag abz. Skonto (77 | sitionen (0,00)<br>7,10) übersin I       |          |          |
| offene Aufträ               | ge                    |                |                    |          |               |                           |                                                          |                                          |          |          |
| Auftrag (Fil)               | Kunde/Lieferant       |                | Projekt            | Pos.     | Bezeichnung   |                           | Pos.Preis (abz. Skonto)                                  | WE-Inte                                  | 0        |          |
| 503861 (2)                  | Entrulat              |                |                    | 1        | Funktionssofa | Rergamo                   |                                                          | 758.10                                   |          |          |
| 504057 (2)                  | Lohrenz               |                |                    | 1        | Funktionssofa | Nacja                     |                                                          | 698,25                                   |          |          |
| 504114 (2)                  | Krein-Merike          |                |                    | 1        | Funktionssofa | Nadja                     |                                                          | 681,34                                   |          |          |
|                             |                       |                |                    |          |               | Gesamtwert                |                                                          | 2.896,74                                 |          |          |
| Einga                       |                       | eilung         |                    |          |               |                           |                                                          |                                          |          |          |
|                             | Nettobetrag S         | leverken       | inzeicher          |          | VSt Betrag    | Bruttoendbetrag           | Aufwandskonto                                            | Kostenstelle                             |          |          |
| Lfd.Nr.                     |                       |                |                    |          |               |                           |                                                          |                                          |          |          |

Klicken Sie in der Rubrik **offene Aufträge** auf die Auftragsnummer **504100 (2)**.

| te Einichtung ×                        | 019/8EWIDA/A.mainFram | e.cis                        | * C Suchen                                                      | ¢. |     |
|----------------------------------------|-----------------------|------------------------------|-----------------------------------------------------------------|----|-----|
| rfassen Auftragspos                    | sitionsrechnu         | ing Gerald Lehmann           | Suchen (Alt+s)                                                  | 2  |     |
| <mark>∨_</mark> 🔋 🗊 ? ←.               | ≞ < > ∥               | I 🖪 🖗 🖗 🌾 🖗                  |                                                                 |    | VP. |
| Rechnungsdaten Prüfung                 |                       |                              |                                                                 |    |     |
| Auftragsnummer                         |                       | 504100 (Friederes 2 )        |                                                                 |    |     |
| Pos.                                   |                       | 1 (Funktionssofa 74272-00017 | ) 74272:<br>00017.Eunktionssofa.Bergamo                         |    |     |
|                                        |                       |                              | Auftragspos. :                                                  |    |     |
| Lieferant                              |                       | 14272                        | Des Kelk (200 E7 (200 E7)                                       |    |     |
| Rechnungsnummer                        |                       | 6/1659                       | Auftr.Kaik. 289,57 (289,57)<br>Soll-Kaik. 205,00 Lieferanten ER |    |     |
| Position ist nicht auslieferungsfähig, | , nicht ausgeliefert  |                              |                                                                 |    |     |
|                                        |                       |                              | -                                                               |    |     |
| Rg-Nummer Kreator                      | 0/1033                | Rechnung onne wengenbezog    |                                                                 |    |     |
| Constant and and a second              |                       | 23/01.2020                   | Ent                                                             |    |     |
| Rechnungsmenge                         |                       | 1 Mengeneinheit              |                                                                 |    |     |
| Gesamtbetrag zur autom. Prüf           | EUR                   | EK-Preise in Tellen anpassen |                                                                 |    |     |
|                                        |                       |                              |                                                                 |    |     |
| Einzel-Basispreis                      |                       | EUR                          | 799.00                                                          |    |     |
|                                        |                       |                              |                                                                 |    |     |
|                                        |                       |                              |                                                                 |    |     |

Klicken Sie auf die vertikale Bildlaufleiste.

| e Einrichtung X                          |                   |                           |                                                                         |                  |             |
|------------------------------------------|-------------------|---------------------------|-------------------------------------------------------------------------|------------------|-------------|
| fassen Auftragspos                       | sitionsrechnung o | erald Lehmann             | Suchen (Alt-                                                            | +s)              |             |
| <mark>v 🛛 🕅 👔</mark> ? <del>&lt;</del> . | 🍮 < > 🏢 💫         | 🖗 🖗 🖗                     |                                                                         |                  | MOBEL PILOT |
| echnungsdaten Prüfung                    |                   |                           |                                                                         |                  |             |
| Rechnungsmenge                           |                   | 1 Mengeneinheit           |                                                                         | -                |             |
| Gesamtbetrag zur autom. Prüf             | EUR               | EK-Preise in Tellen anpas | sen 🗆                                                                   |                  |             |
|                                          |                   |                           |                                                                         |                  |             |
| intel Basisoreis                         |                   | FUR                       |                                                                         | 1000000          |             |
|                                          |                   |                           |                                                                         |                  |             |
| P                                        |                   |                           |                                                                         |                  |             |
| lasis-EK-Preis                           |                   | EUR                       |                                                                         | 799,00           |             |
| abatt 1                                  |                   |                           |                                                                         | 0                |             |
| labatt 2                                 |                   | _                         |                                                                         | 0                |             |
| labatt 3                                 |                   |                           |                                                                         | 0                |             |
| labatt 4                                 |                   |                           |                                                                         | 0                |             |
| tabatt 5                                 |                   |                           |                                                                         | 0                |             |
| konto % incl 5                           | Sofortbonus %     | 0 Skonto Tage             | 30 Netto Tage                                                           | 0                |             |
| uschlag                                  | Zuschlagart       | 0 - Wert ach/vor          | Skonto 0 - nach Skonto                                                  | -                |             |
| bschlag                                  | Abschlagart       | 0 - Wert anach/vor        | Skonto 0 - nach Skonto                                                  | -                |             |
| letto-Netto-EK-Preis                     |                   | EUR                       | 759,05 Pos.Kalk:289,57 (28)<br>Auftr.Kalk:289,57 (2<br>Soli-Kalk:205.00 | 9,57)<br>289,57) |             |
|                                          |                   |                           |                                                                         |                  |             |

Klicken Sie auf die Schaltfläche Speichern (F12 oder Strg+S).

| Erfassen Auftragspos         | sitionsrechnun | g Gerald Lehmann | Such                                    | en (Alt+s)                    |          |
|------------------------------|----------------|------------------|-----------------------------------------|-------------------------------|----------|
| 🔽 🎙 🕯 🤇 🧲                    | ≛ < > Щ        | 🗳 🖗 🖗 🖬          | ) <b>1</b> 2 <b>1</b> 1 11              |                               | MÖBELFIL |
| Rechnungsdaten Prüfung       |                |                  |                                         |                               |          |
| Rechnungsmenge               |                | 1 Mengeneinhe    | n 🗌                                     | <b>1</b>                      |          |
| Gesamtbetrag zur autom. Prüf | EUR            | EK-Preise in 1   | feilen anpassen                         |                               |          |
|                              |                |                  |                                         |                               |          |
| Rissol Basissonia            |                | FUD              |                                         | 2000000                       |          |
| Einzei-Basispreis            |                | EUR              |                                         | <b>DESKE</b>                  |          |
|                              |                |                  |                                         |                               |          |
| Basis-EK-Preis               |                | EUR              |                                         | 799,00                        |          |
| Rabatt 1                     |                |                  |                                         | 0                             |          |
| Rabatt 2                     |                |                  |                                         | 0                             |          |
| Rabatt 3                     |                |                  |                                         | 0                             |          |
| Rabatt 4                     |                |                  |                                         | 0                             |          |
| Rabatt 5                     |                |                  |                                         | 0                             |          |
| Skonto % incl 5              | Sofortbonus %  | 0 Skonto Tage    | 30 Netto Tage                           | 0                             |          |
| Zuschlag                     | Zuschlagart    | 0 - Wert         | anach/vor Skonto 0 - nach S             | konto 🔤                       |          |
| Abschlag                     | Abschlagart    | 0 - Wert         | anach/vor Skonto 0 - nach S             | konto 🔽                       |          |
| Netto-Netto-EK-Preis         |                | EUR              | 759,05 Pos.Kalk.:289;<br>Auftr.Kalk.:28 | 57 (289,57)<br>19,57 (289,57) |          |
|                              |                |                  | 0.0 24C - Mail And                      |                               |          |

### Klicken Sie auf die Schaltfläche Zurück (Strg+R).

| http://192.168.145.128/csp/mese20 nbiente Einrichtung ×                                                   | 19/8EWDATA.mainFrame.cls                                        | _                                                                                                    | * C Suchen                   | _ | ><br> |
|----------------------------------------------------------------------------------------------------|-----------------------------------------------------------------|----------------------------------------------------------------------------------------------------|------------------------------|---|-------|
| Erfassen Eingangsred                                                                                      | chnung Gerald Lehmann                                           | » 🛃 📭 🕅 D 😭                                                                                                    | Suchen (Altrs)               |   |       |
| Lieferanten-Nr.<br>Rechnung/Gutschrift-Nr.<br>Rechnungsdatum                                              |                                                                 | 74272 C                                                                                                    | BALI,Bad Lippspringe,74272   |   |       |
| Belegat<br>Auftrag immer an 504100                                                                        | Rechnung     Gutschnitt     Gutschnitt     Restliche Positionen | Int. Rechnungsnummer<br>ausbienden Positionen der le<br>Tagen<br>berücksichtigen                                | £ [180]                      |   |       |
| Zentralregulierung<br>RZ-Nummer 6009352709<br>Selöstgulschrift-belastung Betr<br>Begründung<br>Begründung | Vorgabe für B-Liste 72.<br>EUR                                  | Rectant C B-Liste Vorg<br>Seitstgutschnfti-belastung Betr<br>Ohne Skontoakzug<br>Gutschriftsnr. des Lieferanten | abe nicht automatisch<br>EUR |   |       |
| Lid.Nr.Selbstgutschrift / Selbstbela                                                                      | stung                                                           |                                                                                                    |                              |   |       |

Klicken Sie auf die vertikale Bildlaufleiste.

| inte Einrichtung                                                   | 2 × 1                                                                          | 49449/BCI   |                         | 1000 10000CG                                          |                                                |                                                 |                                                                                                    | • 0                                                                                                    | ALCONTROL                                                                                                    |          |  |
|--------------------------------------------------------------------|--------------------------------------------------------------------------------|-------------|-------------------------|-------------------------------------------------------|------------------------------------------------|-------------------------------------------------|----------------------------------------------------------------------------------------------------|----------------------------------------------------------------------------------------------------|----------------------------------------------------------------------------------------------------|----------|--|
| Erfasse                                                            | n Eingangs                                                                     | srechn      | nung                    | Gerald Lehma                                          | ann                                            |                                                 |                                                                                                    | Suchen (Alt                                                                                                    | s)                                                                                                    | <b>Q</b> |  |
| V                                                                  | ) 🔋 🕯 (                                                                        | ? ←         | ۹ (                     | 5 « <                                                 | > >>                                           | · 🖻 🖬 闪                                         | ) D 🔓 🛤                                                                                                    |                                                                                                    |                                                                                                    |          |  |
| Rechnungs                                                          | kopf Zahlung                                                                   | jsparamel   | ter F                   | Prüfung Zuc                                           | ordnung                                        | auzene                                          |                                                                                                    |                                                                                                    |                                                                                                    |          |  |
| - Zahl                                                             | ungskondition                                                                  |             |                         |                                                       |                                                |                                                 |                                                                                                    |                                                                                                    |                                                                                                    |          |  |
| Skonto % i                                                         | nci.Sofortbonus                                                                |             |                         |                                                       | 5,00                                           |                                                 |                                                                                                    |                                                                                                    |                                                                                                    |          |  |
| Skontotage                                                         |                                                                                |             |                         |                                                       | 30 Net                                         | llotage                                         |                                                                                                    |                                                                                                    | 45                                                                                                    |          |  |
| Skontobetr                                                         | ag                                                                             | EU          | R                       | 4                                                     | 48,67 Vst                                      | Betr.Skonto                                     | EUF                                                                                                    |                                                                                                    | 7,77                                                                                                    |          |  |
|                                                                    |                                                                                |             |                         |                                                       |                                                |                                                 |                                                                                                    |                                                                                                    |                                                                                                    |          |  |
| DDOVERS                                                            | Dalaumont uarkmil                                                              | infon       |                         |                                                       |                                                |                                                 |                                                                                                    |                                                                                                    | _                                                                                                    |          |  |
| 110042.00                                                          | -Constituent Permits                                                           | -piccii     |                         |                                                       |                                                |                                                 |                                                                                                    |                                                                                                    |                                                                                                    |          |  |
|                                                                    |                                                                                |             |                         |                                                       |                                                |                                                 |                                                                                                    |                                                                                                    |                                                                                                    |          |  |
| • Gikt                                                             | lür nicht ZR-regulie                                                           | erte Rechri | lungen                  |                                                       |                                                |                                                 |                                                                                                    |                                                                                                    |                                                                                                    |          |  |
| Fälligkeitsd                                                       | lür nicht ZR-regulie<br>fatum                                                  | erte Rechri | lungen                  |                                                       | -                                              |                                                 |                                                                                                    |                                                                                                    |                                                                                                    |          |  |
| Fälligkeitsd<br>Rechnungs                                          | fur nicht ZR-regulie<br>latum<br>positionen                                    | erte Rechri | lungen                  |                                                       |                                                |                                                 |                                                                                                    |                                                                                                    |                                                                                                    |          |  |
| Fäligkeitsd<br>Rechnungs)<br>Auftrag (Fil)                         | lur nicht ZR-regulie<br>latum<br>positionen<br>Kunde/Lieferant                 | erte Rechn  | Pos. B                  | lezeichnung                                           | Pr                                             | os.Preis (abz. Skonl                            | o) / ER-Preis (vor Sko                                                                                                    | into)                                                                                                    | WE-Info                                                                                                    |          |  |
| Falligkeitsd<br>Rechnungsj<br>Auftrag (Fil)<br>504100 (2)          | lur nicht ZR-regulie<br>latum<br>positionen<br>Konde/Lieferant<br>Friederes    | Projekt     | Pos. B                  | iezeichnung<br>unktionssofa Berga                     | arno                                           | os.Preis (abz. Skonl                            | o) / ER-Preis (vor Sko                                                                                                    | nto)<br>759,05 / 799                                                                                                    | WE-lafo                                                                                                    |          |  |
| Fälligkeitsd<br>Rechnungsj<br>Auftrag (Fil)<br>504100 (2)          | lur nicht ZR-regulie<br>latum<br>positionen<br>Kunde/Lieferant<br>Friederes    | Projekt     | Pos. B                  | lezeich nung<br>unition sofia Bergs<br>Gess           | amo antuert                                    | os.Preis (abz. Skont                            | o) / ER-Preis (vor Sko<br>Gesamtwert de                                                                                                    | into)<br>759,05 / 799<br>795                                                                                                    | WE-Info<br>,00<br>1,00<br>nen                                                                                                    |          |  |
| Fälligkeitsd<br>Rechnungs;<br>Auftrag (Fil)<br>504100 (2)          | lur nicht ZR-regulie<br>lähum<br>positionen<br>Kundo/Lieferant<br>Friederes    | Projekt     | Pos. B                  | lezeich nung<br>unitionssofa Bergs<br>Gess            | arno<br>anbuert                                | os.Preis (abz. Skont                            | o) / ER-Preis (vor Skr<br>Gesamtwart de<br>streent eicht er                                                                                 | nto)<br>759,05 / 799<br>795<br>r Rechrungspesitio<br>it Nettobelrag (Den                                                                                                    | WE-Info<br>,00<br>i,00<br>nen<br>sin 1                                                                                                    |          |  |
| Git I<br>Fälligkeitsd<br>Rechnungsj<br>Auftrag (Fil)<br>504100 (2) | lur nicht ZR-regulie<br>lätum<br>positionen<br>Kundo/Lieferant<br>Friederes    | Projekz     | Pos. 8                  | lezeichnung<br>uniSonsofa Bergi<br>Ges                | amboert                                        | os.Preis (abz. Skont                            | o) / ER-Preis (vor Skr<br>Gesamtwert de<br>strumt nicht m                                                                                   | rito)<br>759,05 / 799<br>r Rechrungspositio<br>it Netobetrag über<br>-19,00 verte                                                                                                    | WE-Info<br>,00<br>1,00<br>sin 1<br>lieg                                                                                                    |          |  |
| Falligkeitsd<br>Rechnungsi<br>Auftrag (Fil)<br>504100 (2)          | lur nicht ZR-regule<br>latum<br>positionen<br>KundelLieferant<br>Friederes     | Projekt     | Pos. 8                  | lezeich nung<br>eniSonssofa Bergi<br>Ges              | ambuert Pc                                     | os.Preis (abz. Skont<br>Nette                   | o) / ER-Preis (vor Skr<br>Gesamtwert de<br>stimmt nicht m<br>•Netto EK der Rechnu                                                           | nto)<br>759,05 / 799<br>Flechrungspositio<br>it Nettobelag (base<br>-159,00 vertie<br>ngspositionen (759                                                                                                    | WE-Info<br>,00<br>info<br>info<br>info<br>05                                                                                                 |          |  |
| Fälligkeitsd<br>Rechnungs;<br>Auftrag (Fil)<br>504100 (2)          | lur nicht ZR-regulie<br>lätum<br>positionen<br>Kundolt leferant<br>Friederes   | Projekt     | Pos. 8                  | <mark>lezeichnung</mark><br>unidionssofa Bergy<br>Ges | arrouert                                       | os.Preis (abz. Skont<br>Nette<br>slimnt richt i | o) / ER-Preis (vor Sko<br>Gesamtwert de<br>stremt nicht m<br>• Netto EK der Rechnu<br>nit Nettobetrag abz. 34                               | ntio)<br>759.05 / 799<br>796<br>Rechrungspositio<br>1 ketobetrag über<br>-19.08 verte<br>ngspositionen (759<br>ontio (777,10) über                                                                                                    | WE-Info<br>00<br>00<br>00<br>00<br>00<br>00<br>00<br>00<br>00<br>00                                                                          |          |  |
| Fälligkeitsd<br>Rechnungsj<br>Auftrag (Fil)<br>504100 (2)          | tur nicht 2R-regulie<br>istum<br>positionen<br>Kundel Leferant<br>Friederes    | Projekt     | Pos. 8<br>1 F           | lezeichnung<br>funitionssofa Berg<br>Ges              | ambuert                                        | os.Preis (abz. Skont<br>Nette<br>slamt richt a  | o) / ER-Preis (vor Sko<br>Gesamtwert de<br>almmt eicht m<br>• Netto EK der Rechns<br>nit Nettobetrag alz. Sk                                | rnio)<br>759,05 / 799<br>766<br>r Rechnungspositio<br>1 Vottoethag über<br>-19,00 werte<br>ngspositionen (750<br>onto (777,10) über                                                                                                    | WE-Info<br>00<br>00<br>00<br>00<br>00<br>00<br>00<br>00<br>00<br>00<br>00                                                                    |          |  |
| Giffene Auftrag (Fit)                                              | tur nicht 2R-regulie<br>Istum<br>positionen<br>Kundoli Leferant<br>Friederes   | Projekt     | Pos. B<br>1 F           | lezelchnung<br>unktionssofa Berg<br>Ges<br>1 Pos. Be  | amo<br>ambuert                                 | os.Preis (abz. Skont<br>Netix<br>slamet richt a | o) / ER-Presis (vor Sko<br>Gesamtwert de<br>sternet nicht er<br>• Netho EK der Rachevs<br>nit Netholetting altz. Sk<br>Pos.Presis (altz. Sk | ntio)<br>759.05 / 799<br>756<br>r Rechrungspositio<br>it Vettobertag über<br>-19.00 vette<br>ngspastitionen (750<br>onto (777,10) über<br>conto)                                                                                                    | WE-Info<br>(00<br>(00<br>nen<br>min<br>1<br>1<br>1<br>1<br>1<br>1<br>1<br>1<br>1<br>1<br>1<br>1<br>1<br>1<br>1<br>1<br>1<br>1<br>1           |          |  |
| Git 1<br>Fäligkeitsd<br>Rechnungsj<br>Auftrag (Fil)<br>504100 (2)  | tur nicht 2/R-regulie<br>iatum<br>positionen<br>Kundell, ieferant<br>Friederes | Projekt     | Pos. B<br>1 F<br>Projek | t Pos. Be<br>1 Fu                                     | amo<br>ambuert<br>seeichnung<br>inticessofa ia | os.Preis (abz. Skont<br>Nette<br>sternt richt r | o) / ER-Preis (vor Sko<br>Gesamtvert de<br>alsrent nicht er<br>«Netto EK der Rechnu<br>nt Nettobitsig alsz. St<br>Pos.Preis (alsz. St       | nto)<br>759,05 / 799<br>796<br>Rechrungspostio<br>et Nettobelvisg über<br>-19,08 verte<br>-19,08 verte | WE-info<br>00<br>1,00<br>101<br>101<br>101<br>105<br>101<br>105<br>101<br>105<br>101<br>105<br>101<br>105<br>101<br>105<br>101<br>105<br>105 |          |  |

Klicken Sie auf den Hyperlink  $\rightarrow$ **19,00 verteilen**.

| inte Einrichtung | , × 📑              |         |         |           |             |            |                           |                      |            |          |            |
|------------------|--------------------|---------|---------|-----------|-------------|------------|---------------------------|----------------------|------------|----------|------------|
| Erfasse          | n Eingangsre       | echnu   | ing     | Gerald Le | hmann       |            |                           | Such                 | en (Alt+s) | <b>T</b> |            |
| V                | ) 🏹 🗊 ?            | ¢.      | २ -     | • «       | < >         | »          | L 📫 🏹 D                   | à 88                 |            |          | MOBELPILOT |
| Rechnungs        | kopf Zahlungsp     | aramete | r P     | rüfung    | Zuordnu     | 9          |                           |                      |            |          |            |
| Buchungst        | txe                |         |         |           |             | Zusatzz    | ile .                     |                      |            |          |            |
|                  |                    |         |         |           |             |            |                           |                      |            |          |            |
| Observe AV       | ed Colodhanna      |         |         |           | 6.00        |            |                           |                      |            |          |            |
| Skonto % I       | ici. Solonbonus    | -       | _       |           | 5,00        |            |                           |                      |            |          |            |
| Skontotage       |                    | -       |         |           | 30          | Nettotaj   | 3                         |                      | 45         |          |            |
| Skontobetr       | ag                 | EUR     |         |           | 48,67       | Vst.Bet    | Skonto                    | EUR                  | 1,17       |          |            |
|                  |                    |         |         |           |             |            |                           |                      |            |          |            |
| PROXESS          | Dokument verknüpfe | :0      |         |           |             |            |                           |                      |            |          |            |
|                  |                    |         |         |           |             |            |                           |                      |            |          |            |
| Girt             |                    | reechnu |         |           |             |            |                           |                      |            |          |            |
| Fälligkeitso     | atum               |         |         |           | 100         |            |                           |                      |            |          |            |
| Rechnungs        | positionen         |         |         |           |             |            |                           |                      |            |          |            |
| Auftrag (Fil)    | KundelLieferant    | Projekt | Pos.    | Bezeichnu | ng<br>Maria | P          | s.Preis (abz. Skonto) / E | 2-Preis (vor Skonto) | WE-Info    |          |            |
| 504100 (2)       | Principales        |         |         | Fundoniss | Gesa        | mbvert     |                           | 777,10               | 818.00     |          |            |
|                  |                    |         |         |           |             |            |                           |                      |            |          |            |
| offene Auftr     | age                |         |         |           |             |            |                           |                      |            |          |            |
| Auftrag (Fil)    | Kunde/Lieferant    |         | Projekt | Pos.      | Bezeichn    | ung        | Pos.Pre                   | is (abz. Skonto)     | WE-Info    |          |            |
| 503861 (2)       | Endrulat           |         |         | 1         | Funktions   | sota Berga | 10                        |                      | 758,10     |          |            |
| 504057 (2)       | Lohrenz            |         |         | 1         | Funktions   | sofa Nadja |                           |                      | 698,25     |          |            |
|                  | Krain-Marika       |         |         | 1         | Funktions   | sota Nadia |                           |                      | 681,34     |          |            |

#### 1.5.2 Lösungsweg 2

| nte bintchtung ×                                              |                          |                       | -          | _              |                                                            |                                           |             |                 |
|---------------------------------------------------------------|--------------------------|-----------------------|------------|----------------|------------------------------------------------------------|-------------------------------------------|-------------|-----------------|
| Posten bearbeiten Gerald Lehma                                | nn                       |                       |            |                | Suchen (Alt+s)                                             | 2                                         |             | MD              |
| 🗸 🧠 🐚 📾 🛝                                                     |                          |                       |            |                |                                                            |                                           |             | MOBELIPILOT     |
| Zugeordnete Posten ohne Auftragspositionsr                    | ochnung                  | O<br>B-Liste/G        | iutschrift | vorhanden      |                                                            |                                           |             |                 |
| Nicht zugeordnete Posten                                      |                          |                       |            |                |                                                            |                                           |             |                 |
| <ul> <li>Setzen Sie Filter ein, um schnell und ge-</li> </ul> | sielt die zu bearbeitend | ien Posten zu selekti | eren.      |                |                                                            |                                           |             |                 |
| Filter - Seite 1                                              |                          |                       | Filte      | r - Seite 2    |                                                            |                                           |             |                 |
| Lieferant BALI                                                | UstID-Nr.*               |                       | ZR-M       | ummer (Filial  |                                                            | Erfassungskenr                            | nze         |                 |
| RZ-Nummer                                                     | Rechnungsnummer*         |                       | Rech       | nungsdatum     | 0                                                          | Bis                                       |             | 100             |
| Rechnungsbetrag                                               | Bis                      |                       | Erfa       | ist am von     | 0                                                          | Bis                                       |             | 161             |
| Kommission*                                                   | Vorhandene in der F-     | liste Posten ausschl  | i 12.0     | 8.2019         | -                                                          |                                           |             |                 |
| MWST von                                                      | Bis                      |                       | Kon        | litionskennz   |                                                            | Bis                                       |             |                 |
| Valutatage von                                                | Bis                      |                       | Anza       | hl nicht bestä |                                                            | Bis                                       |             |                 |
|                                                               | andan (me                |                       |            |                |                                                            |                                           |             |                 |
| Pitter and                                                    | Filter zurück            | isetzen               |            |                |                                                            |                                           |             |                 |
| x 2                                                           |                          |                       |            | (Aufbe         | Zugeordnete Pos<br>Auftragspositions<br>reitungsdatum : 06 | ten ohne<br>rechnung<br>33.2020 15:17:54) |             |                 |
| Status RZNumm                                                 | er Auftragsinformation   | Rechnungsnummer       | Lieferant  | Rechnungsdatur | n Rechnungsbetrag                                          | ZR-Nummer (Filialen)                      | Skonto-Satz | Skonto-Betrag S |
| 1 Einer Rechnung zugeordnet 60093527                          | 09                       | 671659                | BALI       | 29.01.2020     | 973.42                                                     | (1,2,3)                                   | 5.00        | 48.67           |
| 2 Einer Rechnung zugeardnet 60093527                          | 17                       | 671660                | BALI       | 29.01.2020     | 874.65                                                     | (1,2,3)                                   | 5.00        | 43.73           |
| <                                                             |                          |                       |            |                |                                                            |                                           |             | )               |

Klicken Sie in Zeile 1 auf den Hyperlink **Einer Rechnung** zugeordnet.

| Posten bearbeiten                            | Gerald Laborato                   |                   |           |                | iuchen (Alt+s)                        | 101                  |             | _             |
|----------------------------------------------|-----------------------------------|-------------------|-----------|----------------|---------------------------------------|----------------------|-------------|---------------|
| Posteri bearbeiteri                          | Geraid Lenmann                    |                   |           |                | ouncer (raceo)                        |                      |             | MD            |
| 🗸 🧠 🖍 🔤 🔥                                    |                                   |                   |           |                |                                       |                      |             | MÖBELPILOT    |
|                                              |                                   | O<br>B-Liste/Gute | schrift v | orhanden       | _                                     | _                    |             |               |
| Zugeordnete Posten ohne Auf                  | tragspositionsrechnung            |                   |           |                |                                       |                      |             |               |
| <ul> <li>Nicht zugeordnete Posten</li> </ul> |                                   |                   |           |                |                                       |                      |             |               |
| Setzen Sie Filter ein, um                    |                                   |                   |           |                |                                       |                      |             |               |
| Filter - Seite 1                             |                                   |                   | Filter    | - Seite 2      |                                       |                      |             |               |
| Lieferant BALI                               | UstID-Nr.*                        |                   | ZR-Ni     | ımmer (Filial  |                                       | Erfassungskenn       | 129         |               |
| RZ-Nummer                                    | Rechnungsnummer*                  |                   | Rechr     | ungsdatum      |                                       | Bis                  |             | 150           |
| Rechnungsbetrag                              | Bis                               |                   | Erfase    | at am von      | 0                                     | Bis                  |             | 160           |
| Kommission*                                  | Wählen Sie eine Aktion aus        | ten ausschli      | 12.08     | 2019           | <u> </u>                              |                      |             |               |
| MWST von                                     |                                   |                   | Kondi     | tionskennz     |                                       | Bis                  |             |               |
| Valutatage von                               | Rechnung anzeigen                 |                   | Anzał     | I nicht bestä  |                                       | Bis                  |             |               |
|                                              | Zuordnung aufheben                | _                 |           |                |                                       |                      |             |               |
|                                              | Ordne Auftrassositionsrechnung zu |                   |           |                |                                       |                      |             |               |
| × 7                                          | Protokoli anzeigen                |                   |           |                | Zugeordnete Pos<br>Auftragspositions  | ten ohne<br>rechnung |             |               |
| Status                                       | Protokoll löschen                 | Iosnummer Li      | eferant   | Rechnungsdatum | eitungsdatum : 05.<br>Rechnungsbetrag | 28-Nummer (Filialen) | Skonto-Satz | Skonto-Betrag |
| Circle Dealbrance and                        | rdn                               | B                 | ALI       | 29.01.2020     | 973.42                                | (1,2,3)              | 5.00        | 48.67         |
| Ellier Nechnolog Zoger                       |                                   |                   |           | 29.01.2020     | 074 45                                | (1.2.3)              | 5.00        | 41.72         |
| 2 Einer Rechnung zugen                       | indiner 6009352717 6716           | 60 B.             | ALI       | 20.01.2020     | 074.00                                | (6,4,1)              |             |               |

## Klicken Sie auf den Hyperlink **Rechnung anzeigen**.

| nte Einrichtung 🛛 🗋                         |                           |                               |                            |          |  |
|---------------------------------------------|---------------------------|-------------------------------|----------------------------|----------|--|
| Erfassen Eingangs                           | rechnung Gerald Lehmann   |                               | Suchen (Alt+s)             | <b>T</b> |  |
| 🔽 🗎 🔋 🕯 1                                   | ? ← 🍳 矗 « < >             | • » 🛃 📫 🏹 D 🛛                 | <b>6</b>                   |          |  |
| Rechnungskopf Zahlung                       | sparameter Prüfung Zuordn | ung                           |                            |          |  |
| Lieferanten-Nr.                             |                           | 74272                         | BALI,Bad Lippspringe,74272 |          |  |
| Rechnung/Gutschrift-Nr.                     |                           | 671659                        | ×                          |          |  |
| Rechnungsdatum                              |                           | 29.01.2020                    | 160                        |          |  |
|                                             |                           |                               |                            |          |  |
| Belegart                                    | Rechnung                  | Int. Rechnungsnummer          |                            |          |  |
| 1. free in                                  | O - Gutschrift            | Destination des l             |                            |          |  |
| Autoag innier arc                           |                           | Tagen                         | e                          |          |  |
|                                             |                           | berücksichtigen               |                            |          |  |
|                                             |                           |                               |                            |          |  |
| Zentralregulierung                          |                           |                               |                            |          |  |
| RZ-Nummer 600935                            | 2709 Vorgabe für B-Liste  | TA Rechnu                     | gabe nicht automatisch     |          |  |
| Sebsiguiscriniv-belasiung be<br>Rearlindung | U EUK                     | Obeo Skorteshtua              | EUR                        |          |  |
| Begründung                                  |                           | Gutechriftenr des Lieferanten |                            |          |  |
|                                             |                           | 2 Searcharden                 |                            |          |  |
|                                             |                           |                               |                            |          |  |
|                                             |                           |                               |                            |          |  |

Klicken Sie auf die Registerkarte **Zuordnung**.

| ← → M http://192.168.145.128/csp/mesa2019/EE01DATA mainFrame.cls M Ambiente Einfchtung ×   | - C Suchen                                                                                                    | × ۵ –<br>۶۰ n + ¢ • |
|--------------------------------------------------------------------------------------------|----------------------------------------------------------------------------------------------------|---------------------|
| Erfassen Eingangsrechnung Gerald Le                                                        | hmann Suchen (At+)                                                                                                    |                     |
| Rechnungskopf Zahlungsparameter Prüfung                                                    | Zuordnung 74272 E. BALLBad Lippspringe,74272                                                                                     | _                   |
| Rechnung/Gutschrift-Nr.<br>Rechnungsdatum                                                  | 671659 K                                                                                                    |                     |
| Zuordnung zu den Positionen<br>Versuchen zuzuordnen                                        | ×                                                                                                    |                     |
| Tage ab jetzt rückwärts<br>Zulässige Wertatweichung<br>Zulässige Wertatweichung in Prozent | 180<br>EUR<br>2                                                                                                    |                     |
| AB mit Merker notwendig                                                                    | 0 - AB ist in Ordnung                                                                                                    |                     |
| Wareneingang mit Merker notwendig                                                          | - Destatore wente ist taich     - Wareneingang ok                                                                                |                     |
| Rechnungspositionen<br>Auftrag (Fil) KunderLieferant Projekt Pos. Bezeichn<br>Gera         | I - Vale unvestance                                                                                                    |                     |
|                                                                                            | venantrieft Det Hockhangspositionen<br>stimmt nicht mit Nettibetrag überein I<br>Nettio-Nettis-EK der Rechnungspositionen (0,00) |                     |

Klicken Sie auf das Eingabefeld Zulässige Wertabweichung in Prozent.

| Erfassen Eingangsrechnung                                                                                                    | ld Lehmann                                                                                                    | Suchen (Alt+s)        |  |
|----------------------------------------------------------------------------------------------------|----------------------------------------------------------------------------------------------------|-----------------------|--|
| 🔽 🗋 🏹 🗊 ? <. 🍳 📥 ·                                                                                                    | « < > » 🖻 👘 🕅 D 🚺 🚥                                                                                                    |                       |  |
| Rechnungskopf Zahlungsparameter Prüfur                                                                                                    | g Zuordnung                                                                                                    |                       |  |
| Lieferanten-Nr.                                                                                                    | 74272 BALLE                                                                                                    | lad Lippspringe,74272 |  |
| Rechnung/Gutschrift-Nr.                                                                                                    | 671659                                                                                                    |                       |  |
| Rechnungsdatum                                                                                                    | 29.01.2020                                                                                                    | 1531                  |  |
| Zuordnung zu den Positionen                                                                                                    |                                                                                                    |                       |  |
|                                                                                                    |                                                                                                    |                       |  |
| Versuchen zuzuordnen                                                                                                    | 2                                                                                                    |                       |  |
| Versuchen zuzuordnen<br>Tage ab jetzt rückwärts                                                                                                    |                                                                                                    | 180                   |  |
| Versuchen zuzuordnen<br>Tage ab jetzt rückwärts<br>Zulässige Wertabweichung                                                                                                    | Ø<br>EUR                                                                                                    | 180                   |  |
| Versuchen zuzuorditen<br>Tage ab jetzt rückwärts<br>Zulässige Wertabweichung<br>Zulässige Wertabweichung in Prozent                                                                                                    | 9<br>EUR                                                                                                    | 180<br><u>5</u> ×     |  |
| Versuchen zuzuordnen<br>Tage ab jetzt rückwärts<br>Zulässige Wertabweichung<br>Zulässige Wertabweichung in Prozent<br>AB mit Merker notwendig                                                                                                    |                                                                                                    | 160<br>5 ×            |  |
| Versuchen zuzuordnen<br>Tage ab jetzt rückwärts<br>Zulässige Wertatoweichung<br>Zulässige Wertatoweichung in Prozent<br>AB mit Merker notwendig                                                                                                    | EUR<br>EUR<br>0 - AB ist in Ordnung                                                                                                    | 180<br>5 ×            |  |
| Versuchen zuzuordnen<br>Tage ab getri rickkafts<br>Zulässige Wertabweichung in Prozent<br>Als mit Menker notwendig<br>Warmabingen mit Menker ontwendig                                                                                                    | EUR<br>EUR<br>8 - AB list in Ordnung<br>1 - Bestafora Mense ist falsch                                                                                                    | 160<br>5 ×<br>        |  |
| Versuchen zuzuorden<br>Tage ab jezt rückwarts<br>Zuössige Wertakwechnung<br>Zuössige Wertakwechnung in Prozent<br>Aß mit Menter notwendig<br>Wareneingang mit Menter notwendig                                                                                                | 02<br>EUR<br>8 - A8 list in Ordnung<br>1 - Bestiffort Mange int Jahrch<br>8 - Wateneningang ok                                                                                                    | 100<br>5 ×            |  |
| Versuchen zuzuonteen<br>Tage ale jet nicikulins<br>Zulässige Wethelsechung<br>Zulässige Wethelsechung in Prozent<br>AB mit Monter notwendig<br>Warenelingung mit Meher notwendig                                                                                              | 60<br>EUR<br>1 - AB Bit in Clonkung<br>1 - Bestistrijk Monege in Falsch<br>9 - Wareneningang ok<br>1 - Ware unreficiation                                                                                                    | 180<br>5 ×<br>        |  |
| Versuchen zuzuchlen<br>Tage all piet Incikulen<br>Zubissige Wertsbeechnung in Prozent<br>All mit Menter notwendig<br>Wertreeingung mit Mehter notwendig<br>Rechnungspositionen                                                                                                | EUR<br>EUR<br>I - Add tet in Colonary<br>1 - Bestidion Money in Erfach<br>2 - Warneningang ak<br>1 - Warn unvehildrindig                                                                                                    | 190<br>5 ×<br>        |  |
| Versicher Zuspachken<br>Tage an pietr (rachwahrs<br>Zulassige Verstäuberochung in Prozent<br>Zulassige Verstäuberochung in Prozent<br>Rachwang offen Steaholterholtig<br>Werenebigsen mit Michter notwendig<br>Rechnungspositionen<br>Rechnungsvorterholter Prozent Proc. Ber | Electronic de la tel coloniera de la tel coloniera de la tel coloniera de la tel coloniera de la tel coloniera de la tel coloniera de la coloniera de la colon | 100<br>5 ×<br>        |  |

Geben Sie 5 im Feld Zulässige Wertabweichung in Prozent ein.

| nte Einrichtung X                         | ne.cs                                                 | * O 300%K        | ĥ  |
|-------------------------------------------|-------------------------------------------------------|------------------|----|
| Erfassen Eingangsrechnung                 | id Lehmann                                            | uchen (Alt+s)    | t. |
| <mark>√</mark>                            | « < > » 🖹 📭 🕅 D 🕼 🛤                                   | IVP              |    |
| Rechnungskopf Zahlungsparameter Prü       | g Zuordnung                                           |                  |    |
| Lieferanten-Nr.                           | 74272 BALLBad U                                       | ippspringe,74272 |    |
| Rechnung/Gutschrift-Nr.                   | 671659                                                | <b>*</b>         |    |
| Rechnungsdatum                            | 29.01.2020                                            | 1653             |    |
| Zuordnung zu den Positionen               |                                                       |                  |    |
| Versuchen zuzuordnen                      | R                                                     |                  |    |
| Tage ab jetzt rückwärts                   |                                                       | 180              |    |
| Zulässige Wertabweichung                  | EUR                                                   |                  |    |
| Zulässige Wertabweichung in Prozent       |                                                       | 5 ×              |    |
| AB mit Merker notwendig                   |                                                       |                  |    |
|                                           | 9 - AB ist in Ordnung                                 |                  |    |
| Warmonicone mit Meder ochunglin           | 1 - Bestätigte Menge ist falsch                       |                  |    |
| warenengary microsof howenog              | 0 - Wareneingang ok                                   | ^                |    |
|                                           | 1 - Ware unvollständig                                | ~                |    |
| Rechnungspositionen                       | delaware for Dark take Shareks (50 Barls has Shareks) |                  |    |
| Autrag (ra) NanderCenefant Projekt Pos. I | Gerantivert (doz. skonto) / ER-Preis (vor Skonto)     | 0.00             |    |
|                                           | Gesantwert der Rechn                                  | ungspositionen   |    |
|                                           |                                                       |                  |    |

Klicken Sie auf die Schaltfläche Speichern (F12 oder Strg+S).

| nte Einrichtung 🛛 🗋                                   |            |      |                  | _                | _                    |                    |          |          |         |
|-------------------------------------------------------|------------|------|------------------|------------------|----------------------|--------------------|----------|----------|---------|
| Erfassen Eingangs                                     | rechnu     | ing  | Gerald Lehmann   |                  |                      | Suchen (/          | Ait+s)   | <b>T</b> | B./T    |
| ✓ ■ ♥ 前 ○                                             | · - (      | २ -  | • « < >          | • » 🔒 🕯          | D 🚺                  | 88                 |          |          | MOBELPE |
| Rechnungskopf Zahlung                                 | sparameter | P    | rüfung Zuordr    | ung              |                      |                    |          |          |         |
| Lieferanten-Nr.                                       |            |      |                  | 74272            | Q 🖬                  | BALI,Bad Lippsprin | ge,74272 |          |         |
| Rechnung/Gutschrift-Nr.                               |            |      |                  | 671659           |                      |                    | K        |          |         |
| Rechnungsdatum                                        |            |      |                  | 29.01.2020       |                      |                    | 100      |          |         |
| Zuordnung zu den Posi                                 | tionen     |      |                  |                  |                      |                    |          |          |         |
| Versuchen zuzuordnen                                  |            |      |                  | 2                |                      |                    |          |          |         |
| Tage ab jetzt rückwärts                               |            |      |                  |                  |                      |                    | 180      |          |         |
| Zulässige Wertabweichung                              |            |      |                  | EUR              |                      |                    |          |          |         |
| Zulässige Wertabweichung in                           | Prozent    |      |                  |                  |                      |                    | 2        |          |         |
| AB mit Merker notwendig                               |            |      |                  |                  |                      |                    |          |          |         |
|                                                       |            |      |                  | 0 - AB ist in Ot | dnung                |                    | 0        |          |         |
|                                                       |            |      |                  | 1 - Bestatione I | Menge ist falsch     |                    |          |          |         |
| Wareneingang mit Merker not                           | vendig     |      |                  | 0 - Wareneing    | ang ok               |                    | ^        |          |         |
|                                                       |            |      |                  | 1 - Ware unvol   | Iständig             |                    | ~        |          |         |
| Bechausassassilionan                                  |            |      |                  |                  |                      |                    |          |          |         |
| reciniungspositionen                                  | Projekt    | Pos. | Bezeichnung      | Pos.Preir        | (abz. Skonto) / ER-F | Preis (vor Skonto) | WE-Info  |          |         |
| Auftrag (Fil) Kundel Lieferant                        |            |      | Lawrowsors Reide | 110              |                      | ///,10 / 8         | 10,00    |          |         |
| Auftrag (Fil) KundelLieferant<br>604100 (2) Filederes |            |      | Ge               | sambvert         |                      | 5                  | 310.00   |          |         |

Klicken Sie in der Rubrik Rechnungsposition auf die Auftragsnummer **504100 (2)**.

| With any of a state state sta                                                                                                    | Frassen Auftragspo                    | sitionsrechnu                 | ng Gerald Lehmann           | Suchen (Alt                                                                 | *s)                            |           |
|----------------------------------------------------------------------------------------------------|---------------------------------------|-------------------------------|-----------------------------|-----------------------------------------------------------------------------|--------------------------------|-----------|
|                                                                                                    |                                       |                               |                             | -                                                                           |                                | MP        |
| Packhangsbalanner     Packhangsbalanner       Extra cal     1 yfwiktkonsskafe 74272-00071 / 2522-<br>1 yfwiktkonsskafe 74272-00071 / 2522-<br>1 yfwiktkonsskafe 74272-00071 / 2522-<br>1 yfwiktkonsskafe 74272-00071 / 2522-<br>1 yfwiktkonsskafe 74272-00071 / 2522-<br>1 yfwiktkonsskafe 74272-00071 / 2522-<br>1 yfwiktkonsskafe 74272-00071 / 2522-<br>1 yfwiktkonsskafe 74272-00071 / 2522-<br>1 yfwiktkonsskafe 7427-00071 / 2522-<br>1 yfwiktkonsskafe 7427-<br>1 yfwiktkonsskafe 7427-<br>1 yfwiktkonsskafe 7427-<br>1 yfwiktkonsskafe 7427-<br>1 yfwiktkons                                                                                                    | V 🔰 🖉 🖓 🛀                             | <ul> <li>&lt; &gt;</li> </ul> | 1 m w w w w m m             | <u>aa</u>                                                                   |                                | MÖBELPILO |
| Montangeneties     Performance       Antitraganumer     9 (Finationess 1)       Eds.     9 (Finationess 12)       Linkingst     9 (Finationess 12)       Renhungstantmer     10 (Finationess 12)       Renhungstantmer     10 (Finationess 12)       Renhungstantmer     10 (Finationess 12)       Renhungstantmer     10 (Finationess 12)       Renhungstantmer     10 (Finationess 12)       Renhungstantmer     2 (Finationess 12)       Renhungstantmer     2 (Finationess 12) <td< th=""><th></th><th>_</th><th></th><th>_</th><th></th><th></th></td<>                                                                                                    |                                       | _                             |                             | _                                                                           |                                |           |
| Autraganumma<br>Bathaganumma<br>Bathaganumma<br>Bathaganummar<br>Litherant<br>Bachunganummar<br>Pap Aurring Kostar<br>Rachunganummar<br>Bachunganummar<br>Bachunganummar<br>Bachunganummar<br>Bachunganummar<br>Bachunganummar<br>Bachunganum<br>Bachunganum                        | Rechnungsdaten Prüfung                |                               |                             |                                                                             | _                              |           |
| Paulo                                                                                                    | Auftragsnummer                        |                               | 504100 (Friederes 2 )       |                                                                             |                                |           |
| Linkense<br>Rechnungsnummer<br>Rechnungsnummer<br>Papkammer / Kreditor<br>Rechnungsnie<br>Rechnungsnie<br>Rechnu                                        | Pos.                                  |                               | 1 (Funktionssofa 74272-00   | 00017 Eurokionerota                                                         | Baranno                        |           |
| Landraziani<br>Rechnungsnummer                                                                                                    |                                       |                               |                             |                                                                             | Dergamo                        |           |
| Rechnungsnummer         #1169         Plus Dan. 202.05 OP2.205         Junt Kink. 222.05 OP2.205         Junt Kink. 222.05         Junt Kink. 222.05         Junt Kink. 222.05 <td>Lieferant</td> <td></td> <td>74272</td> <td>EALI BALI</td> <td></td> <td></td>                                                                                                    | Lieferant                             |                               | 74272                       | EALI BALI                                                                   |                                |           |
| Protein al exit developing, exit augenter<br>ReAmmer Keetur<br>Rechungemeng<br>Rechungemenge<br>Rechungemenge<br>EUR<br>EUR<br>E | Rechnungsnummer                       |                               | 671659                      | Pos. Kalk.:282,85 (28<br>Auftr.Kalk.:282,85 (28<br>Soll-Kalk.:285,00 - Lief | 2,85)<br>282,85)<br>eranten ER |           |
| Rechnung software                                                                                                    | Position ist nicht auslieferungsfähig | , nicht ausgeliefert          |                             |                                                                             |                                |           |
| RepAmmer Kestur 2 Rechange des Mangelebag<br>Rechangestellam<br>Rechangestellam<br>Rec                                                                                                    |                                       |                               |                             |                                                                             |                                |           |
| Rechangesaturi 24 01 2020 Initial<br>Rechangesaturi 24 01 2020 Initial<br>Gearantistrag zur autom Post. EUR EK-Prese In Telen angasen                                                                                                    | Rg-Nummer Kreditor                    | 2                             | Rechnung ohne Mengenbez     | nd 🗌                                                                        |                                |           |
| Rechtungsmeige 1 Mergeneitet 22<br>Geantbetig zur auton PKI. EUR EKPerse in Teleri arpassen 0                                                                                                    | Rechnungsdatum                        |                               | 29.01.2020                  |                                                                             | <u>IGH</u>                     |           |
| Gesambeting par autom Prof. EUR EUR EUR Profes in Trailin argassion                                                                                                    | Rechnungsmenge                        |                               | 1 Mengeneinheit             |                                                                             | -                              |           |
| Final-Basisoneis File Strate                                                                                                    | Gesamtbetrag zur autom. Prüt          | EUR                           | EK-Preise in Teilen anpasse | n 🗆                                                                         |                                |           |
| Finzel-Basispreis FUR (1100)                                                                                                    |                                       |                               |                             |                                                                             |                                |           |
|                                                                                                    | Einzel-Basispreis                     |                               | EUR                         |                                                                             | 818.00                         |           |
|                                                                                                    | Gesambetrag zur autom. Prüf           | EUR                           | EK-Preise in Teilen anpasse | n 🗆                                                                         | 511275                         |           |

Klicken Sie auf die vertikale Bildlaufleiste.

| Central Central Centra | Intp://192.168.145.128.csp/mese2011/3EU/DATA-mainFrame<br>ilente Einsichtung × | uds                  |                  | - 0                                                            | Suchen               | ۔<br>- م | n * ¤ • |
|----------------------------------------------------------------------------------------------------|--------------------------------------------------------------------------------|----------------------|------------------|----------------------------------------------------------------|----------------------|----------|---------|
|                                                                                                    | Erfassen Auftragspositionsrechnu                                               | ng Gerald Lehmann    | ) ils il 11      | Suchen (A                                                      | ilt+s}               |          | P.      |
|                                                                                                    | Rechnungsdaten Prüfung                                                         |                      |                  |                                                                |                      |          |         |
|                                                                                                    | Einzel-Basispreis                                                              | EUR                  |                  |                                                                | 818,00               |          |         |
|                                                                                                    |                                                                                |                      |                  |                                                                |                      |          |         |
|                                                                                                    | Basis-EK-Preis                                                                 | EUR                  |                  |                                                                | 818,00               |          |         |
|                                                                                                    | Rabatt 1                                                                       |                      |                  |                                                                | 0                    |          |         |
|                                                                                                    | Rabatt 2                                                                       |                      |                  |                                                                | 0                    |          |         |
| 1                                                                                                    | Rabatt 3                                                                       |                      |                  |                                                                | 0                    |          |         |
|                                                                                                    | Rabati 4                                                                       |                      |                  |                                                                | 0                    |          |         |
|                                                                                                    | Rabatt 5                                                                       |                      |                  |                                                                | 0                    |          |         |
|                                                                                                    | Skonto % incl 5 Sofortbonus %                                                  | 0 Skonto Tage        | 30               | Netto Tage                                                     | 45                   |          |         |
|                                                                                                    | Zuschlag Zuschlagar                                                            | t 0 - Wert           | ach/vor Skonto   | 0 - nach Skonto                                                | -                    |          |         |
|                                                                                                    | Abschlag Abschlagar                                                            | t 0 - Wert 🔤         | ach/vor Skonto   | 0 - nach Skonto                                                | -                    |          |         |
|                                                                                                    | Netto-Netto-EK-Preis                                                           | EUR                  | 777,10           | Pos.Kalk.:282,85 (2<br>Auftr.Kalk.:282,85<br>Soll-Kalk.:295,00 | (282,85)<br>(282,85) |          |         |
|                                                                                                    | Netto-Rechnungsbetrag EUR                                                      | 818,00 Diese Werte n | och nicht in die |                                                                |                      |          |         |
|                                                                                                    | Rechnungsmerker                                                                |                      |                  |                                                                | - T                  |          |         |
|                                                                                                    |                                                                                |                      |                  |                                                                |                      |          |         |
|                                                                                                    | Interner Text (Position)                                                       | 7                    |                  |                                                                |                      |          | Ų       |
| <                                                                                                    |                                                                                | ML.                  |                  |                                                                |                      |          | >       |

Klicken Sie auf die Schaltfläche Zurück (Strg+R).

| MP http://19                        | 2.168.145.128/csp/mes | 2019/8EWIDA | 7A.main | Frame.cls                           | _                    | _                  | - C Sud               | we      | _        |            |
|-------------------------------------|-----------------------|-------------|---------|-------------------------------------|----------------------|--------------------|-----------------------|---------|----------|------------|
| ente Einrichtung                    | × 📑                   |             |         |                                     |                      |                    |                       |         |          |            |
| Erfasser                            | n Eingangsr           | echnur      | g o     | erald Lehmann                       |                      |                    | Suchen (Alt+s)        |         | <b>Q</b> | MD         |
| $\mathbf{v}$                        | ) 🏹 🗊 ?               | ←, 🍳        | -       |                                     | 尾 📫 🌍                | D 🔓 🛙              | la l                  |         |          | MOBELPILOT |
|                                     | _                     |             | -       |                                     |                      |                    |                       |         |          |            |
| Rechnungsl                          | kopf Zahlungsj        | parameter   | Prü     | fung Zuordnung                      |                      |                    |                       |         |          |            |
| Lieferanter                         | 1-Nr.                 |             |         | 742                                 | n                    | e 📻 BA             | LI,Bad Lippspringe,74 | 272     |          |            |
| Rechnung/                           | Gutschrift-Nr.        |             |         | 671                                 | 659                  |                    |                       | K       |          |            |
| Rechnungs                           | sdatum                |             |         | 29.0                                | 1.2020               |                    |                       | tin     |          |            |
| <ul> <li>Zuore</li> </ul>           | dnung zu den Positi   | onen        |         |                                     |                      |                    |                       |         |          |            |
| Versuchen a                         | zuzuordnen            |             |         | 2                                   |                      |                    |                       |         |          |            |
| Tage ab jet                         | zt rückwärts          |             |         |                                     |                      |                    |                       | 180     |          |            |
| Zulässige V                         | Vertabweichung        |             |         | EU                                  | R                    |                    |                       |         |          |            |
| Zulässige Wertabweichung in Prozent |                       |             |         |                                     |                      |                    | 2                     |         |          |            |
| AB mit Merk                         | ker notwendig         |             |         |                                     |                      |                    |                       |         |          |            |
|                                     |                       |             |         | 0                                   | AB ist in Ordnung    |                    |                       | -0      |          |            |
|                                     |                       |             |         | 1.                                  | Bestatiote Menge ist | falsch             |                       | -       |          |            |
| Wareneinga                          | ang mit Merker notw   | endig       |         | 0 -                                 | Nareneingang ok      |                    |                       | ^       |          |            |
|                                     |                       |             |         | 1.                                  | Nare unvollständig   |                    |                       | ~       |          |            |
| Rechnungsp                          | ositionen             |             |         |                                     |                      |                    |                       |         |          |            |
| Auftrag (Fil)                       | KundelLieferant       | Projekt I   | POS. E  | lezeichnung                         | Pos.Preis (abz. Sko  | onto) / ER-Preis ( | vor Skonto)           | WE-Info |          |            |
| 504100 (2)                          | Finederes             |             | 1 F     | unitionssota Bergamo<br>Gesambuer   |                      |                    | ///,10 / 818,00       |         |          |            |
|                                     |                       |             |         | Gesamore                            |                      |                    | 610,00                |         |          |            |
| offene Auftra                       | äge                   |             |         |                                     |                      |                    |                       |         |          |            |
| Auftrag (Fil)                       | Kunde/Lieferan        | t Pr        | ojekt   | Pos. Bezeichnung                    |                      | Pos.Preis (abz.    | Skonto) W             | E-Info  |          |            |
| 503861 (2)                          | Endrulat              |             |         | <ol> <li>Funktionssota B</li> </ol> | orgamo               |                    | 758.10                |         |          |            |